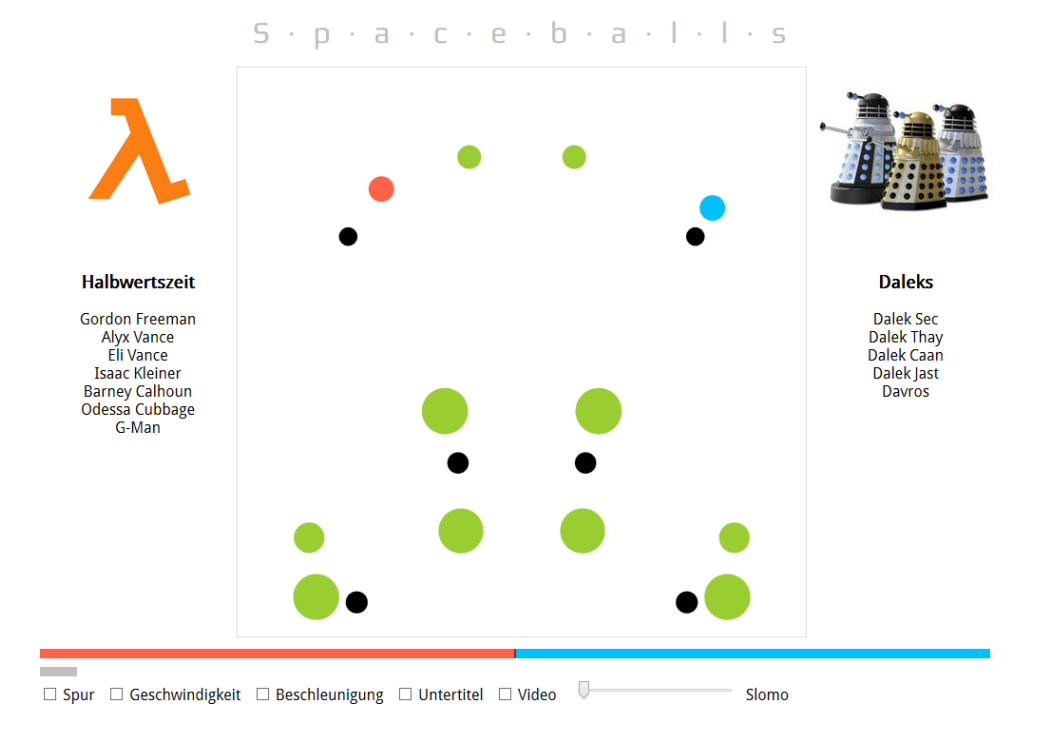

## **Spaceballs**

Künstliche Intelligenz in der Informatiklehre?

Jörg J. Buchholz

24. Januar 2015

## Inhaltsverzeichnis

| I              | Bedienungsanleitung                                                                                                    |                                                                                               |  |  |  |  |  |  |  |  |
|----------------|----------------------------------------------------------------------------------------------------|-----------------------------------------------------------------------------------------------|--|--|--|--|--|--|--|--|
| 1              | Einführung                                                                                                    |                                                                                               |  |  |  |  |  |  |  |  |
| 2              | Spielablauf2.1Tankstellen, Minen und Banden2.2Anzeigen                                                                                                    | <b>6</b><br>6<br>7                                                                            |  |  |  |  |  |  |  |  |
| 3              | Regeln                                                                                                    |                                                                                               |  |  |  |  |  |  |  |  |
| <b>11</b><br>4 | Unter der Haube<br>Blockschaltbild                                                                                                    | 12<br>13                                                                                      |  |  |  |  |  |  |  |  |
| 5              | Simulation in MATLAB         5.1       spaceballs         5.2       teams_einlesen         5.3       team.xml         5.4       spielfeld_erstellen         5.5       schnitt_kreis_bande         5.6       schnitt_kreis_kreis         5.7       spielen         5.7       spielen         5.8       kraft         5.9       json_speichern         5.10       spiel.rot.mitarbeiter         5.10.3       spiel.rot.video         5.10.4       spiel.mat | <b>15</b><br>16<br>18<br>19<br>23<br>24<br>25<br>33<br>35<br>36<br>37<br>38<br>39<br>40<br>41 |  |  |  |  |  |  |  |  |
| 6              | Visualisierung in HTML5<br>6.1 spiel.js                                                                                                    | <b>44</b><br>44                                                                               |  |  |  |  |  |  |  |  |

|   | 6.2                | spiel.    | html                                                                              |                              |   | • | • |       | 46 |
|---|--------------------|-----------|-----------------------------------------------------------------------------------|------------------------------|---|---|---|-------|----|
|   |                    | 6.2.1     | spiel.c                                                                           | s                            |   |   |   |       | 46 |
|   |                    | 6.2.2     | <head> .</head>                                                                   |                              |   |   |   |       | 48 |
|   |                    | 6.2.3     | <body> .</body>                                                                   |                              |   |   |   |       | 48 |
|   |                    | 6.2.4     | <script< td=""><td></td><td></td><td></td><td></td><td></td><td>53</td></script<> |                              |   |   |   |       | 53 |
|   |                    |           | 6.2.4.1                                                                           | Blockschaltbild              |   |   |   |       | 53 |
|   |                    |           | 6.2.4.2                                                                           | teams_benennen               |   |   |   |       | 55 |
|   |                    |           | 6.2.4.3                                                                           | animieren                    |   |   |   |       | 56 |
|   |                    |           | 6.2.4.4                                                                           | zeichnen                     |   |   |   |       | 57 |
|   |                    |           | 6.2.4.5                                                                           | zeitbalken zeichnen          |   |   |   |       | 59 |
|   |                    |           | 6.2.4.6                                                                           | spritbalken zeichnen         |   |   |   |       | 60 |
|   |                    |           | 6.2.4.7                                                                           | umrandung zeichnen           |   |   |   |       | 61 |
|   |                    |           | 6.2.4.8                                                                           | minen zeichnen               |   |   |   |       | 62 |
|   |                    |           | 6.2.4.9                                                                           | tanken zeichnen              |   |   |   |       | 63 |
|   |                    |           | 6.2.4.10                                                                          | rote spur zeichnen           |   |   |   |       | 63 |
|   |                    |           | 6.2.4.11                                                                          | rote beschleunigung zeichnen |   |   |   |       | 64 |
|   |                    |           | 6.2.4.12                                                                          | roten spieler zeichnen       |   |   |   |       | 66 |
|   |                    |           | 6.2.4.13                                                                          | geschwindigkeiten zeichnen   |   |   |   |       | 67 |
|   |                    |           | 6.2.4.14                                                                          | untertitel darstellen        |   |   |   |       | 68 |
|   |                    |           | 6.2.4.15                                                                          | alle videos pausieren        |   |   |   |       | 68 |
|   |                    |           | 6.2.4.16                                                                          | videos darstellen            |   |   |   |       | 69 |
|   |                    |           | 6.2.4.17                                                                          | game over                    |   |   |   |       | 69 |
|   | 6.3                | Bilder    |                                                                                   | 8                            |   |   |   |       | 70 |
|   |                    | 6.3.1     | mitarbe                                                                           | ter.ipg                      |   |   |   |       | 70 |
|   |                    | 6.3.2     | logo.pn                                                                           | f                            |   |   |   |       | 70 |
|   | 6.4                | Videos    | und Sou                                                                           | d                            |   |   |   |       | 70 |
|   | 6.5                | 1.mp4     | 10.1                                                                              | 4                            |   |   |   |       | 70 |
|   | 0.0                | 6.5.1     | intro.w                                                                           | P                            | • |   | Ì | <br>• | 71 |
|   | 6.6 rot intro.html |           |                                                                                   |                              |   |   |   |       | 71 |
|   | 6.7                | rot vi    | deos.hti                                                                          |                              | • | • | • | <br>• | 74 |
|   |                    |           |                                                                                   |                              | • |   | • |       |    |
|   | Sc                 | hnitte    | und Ko                                                                            | llisionen                    |   |   |   |       | 78 |
| Α | Kolli              | ision zw  | veier Kre                                                                         | se                           |   |   |   |       | 79 |
|   |                    | A.0.1     | Beispiel                                                                          |                              | • | • |   |       | 83 |
| В | Kolli              | ision eii | nes Kreis                                                                         | es mit einer Geraden         |   |   |   |       | 85 |
|   | B.1                | Vektor    | projektio                                                                         |                              |   |   | • |       | 85 |
|   | B.2                | Hesses    | che Norm                                                                          | alform                       |   |   |   |       | 86 |
|   |                    | B.2.1     | Beispiele                                                                         |                              |   |   |   |       | 88 |
|   | B.3                | Kollisia  | onsanalys                                                                         |                              |   |   |   |       | 90 |
|   |                    | B.3.1     | Beispiel                                                                          |                              |   |   |   |       | 91 |

# Teil I

# Bedienungsanleitung

## 1 Einführung

Spaceballs ist ein Lehrprojekt im Rahmen des Informatikmoduls des Studiengangs ILST<sup>1</sup> der Abteilung Maschinenbau der Hochschule Bremen. Die etwa 50 Studierenden eines Jahrgangs teilen sich dazu in 10 Projektteams auf. Jedes Team programmiert im Laufe des Semesters eine KI (Künstliche Intelligenz) in MATLAB, die die autonome Bewegung ihres "Spaceballs" steuert. Am Ende des Semesters tritt im Rahmen eines Turniers jeder Spaceball im Zweikampf gegen die Spaceballs der anderen Teams an.<sup>2</sup>

Die sich daraus ergebenen Tabelle (Rangliste) fließt zu 50% in die Informatiknote ein; die verbleibenden 50% ergeben sich aus der Dokumentation, dem Design der Webseite und der Qualität und Originalität der Videos und Animationen.

Im Spiel werden – wie im Titelbild dieser Arbeit oder Abbildung 2.2 zu sehen – die beweglichen Spaceballs (rot und blau) genau wie die ortsfesten Tankstellen (grün) und Minen (schwarz) als ausgefüllte Kreise in der Ebene dargestellt. Das Spielfeld wird durch Banden begrenzt. Das Ziel des Spiels ist es, am Ende mehr Treibstoff als der Gegner zu haben. Dazu fliegt der Spaceball möglichst viele Tankstellen an und weicht dabei Minen, Banden und gegebenenfalls dem Gegner aus.

 $<sup>^{1}</sup>$ Internationaler Studiengang Luftfahrtsystemte<br/>chnik und -management B.Eng.[1]

<sup>&</sup>lt;sup>2</sup>Da das erste Team gegen neun andere Teams spielt, das zweite dann noch gegen acht, ... ergibt sich nach [2] die Gesamtanzahl der Spiele als Summe der Zahlen eins bis neun und damit zu  $\frac{9 \cdot 10}{2} = 45$ .

## 2 Spielablauf

Jeder Spaceball verfügt zur Steuerung über eine Düse, die in jede Richtung Schub erzeugen kann. Da die Masse<sup>1</sup> (und damit der Radius) von der aufgenommenen Treibstoffmenge bestimmt wird, der Schub aber konstant ist, hängt die Beschleunigung eines Spaceballs von seiner Größe ab. Kleinere Spaceballs lassen sich daher schneller beschleunigen, abbremsen und manövrieren; größere Spaceballs sind entsprechend schwerfälliger zu lenken.

Das Spiel endet, sobald eine der drei Bedingungen eintritt:

- Das Ende der Spielzeit (120 Sekunden) ist erreicht.
- Beide Spaceballs treffen aufeinander.
- Ein Spaceball berührt eine Mine oder eine Bande.

Nach Ablauf der Spielzeit oder wenn beide Spaceballs einander berühren, gewinnt der Spaceball mit dem meisten Treibstoff. Wenn ein Spaceball eine Mine oder eine Bande berührt, gewinnt sein Gegner. Ein Sieg am Ende der Spielzeit ergibt **einen** zusätzlichen Punkt in der Tabelle, die anderen Siege jeweils **zwei**. Da während der Schuberzeugung natürlich Treibstoff verbraucht wird und dieser außerdem mit der Zeit "verdunstet", erhöht die geringere Punkteanzahl am berührungslosen Spielende die Wahrscheinlichkeit spannender Endphasen. Träges Herumlungern und Campen zahlt sich also nicht aus.

### 2.1 Tankstellen, Minen und Banden

Solange ein Spaceball eine Tankstelle berührt, fließt Treibstoff aus der Tankstelle in den Spaceball. Die Tankstelle wird dabei kleiner, der Spaceball wächst.

In Abbildung 2.1 ist zu sehen, dass der rote Spaceball zu Beginn des Tankens noch sehr viel kleiner als die Tankstelle ist, dass während des Tankens der Spaceball an Umfang zulegt und gleichzeitig die Tankstelle schrumpft und dass am Ende des Tankvorgangs die Tankstelle nicht mehr vorhanden und aller Treibstoff im Spaceball gespeichert ist.

<sup>&</sup>lt;sup>1</sup>Natürlich haben nur dreidimensionale Körper eine Masse. Stellen Sie sich den Spaceball einfach als Zylinder mit infinitesimal kleiner Höhe vor. Seine Masse ist dann quadratisch vom Radius abhängig.

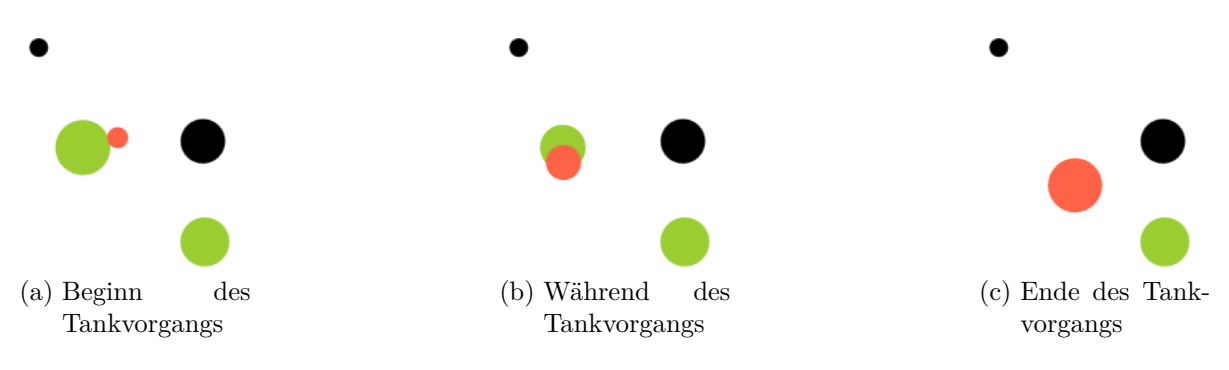

Abbildung 2.1: Ablauf eines Tankvorgangs

Wenn ein Spaceball eine Mine oder eine Bande berührt, endet das Spiel sofort mit dem Sieg des Gegners.

Wie im Titelbild oder in Abbildung 2.2 zu sehen ist, werden die Tankstellen und Minen vor Beginn jedes Spiels zufällig aber symmetrisch (links  $\leftrightarrow$  rechts) verteilt. Auf diese Weise ist jedes Spiel anders und trotzdem haben beide Spaceballs – die jeweils aus den oberen Ecken (rot links, blau rechts) starten – anfänglich immer die gleichen Chancen.

## 2.2 Anzeigen

Standardmäßig sind auf dem Bildschirm nur die sich zwischen den Tankstellen und Minen bewegenden Spaceballs selbst zu sehen. Während der Entwicklung der KI können durch Anklicken der entsprechenden Auswahlfelder unten in Abbildung 2.2 weitere Informationen angezeigt werden.

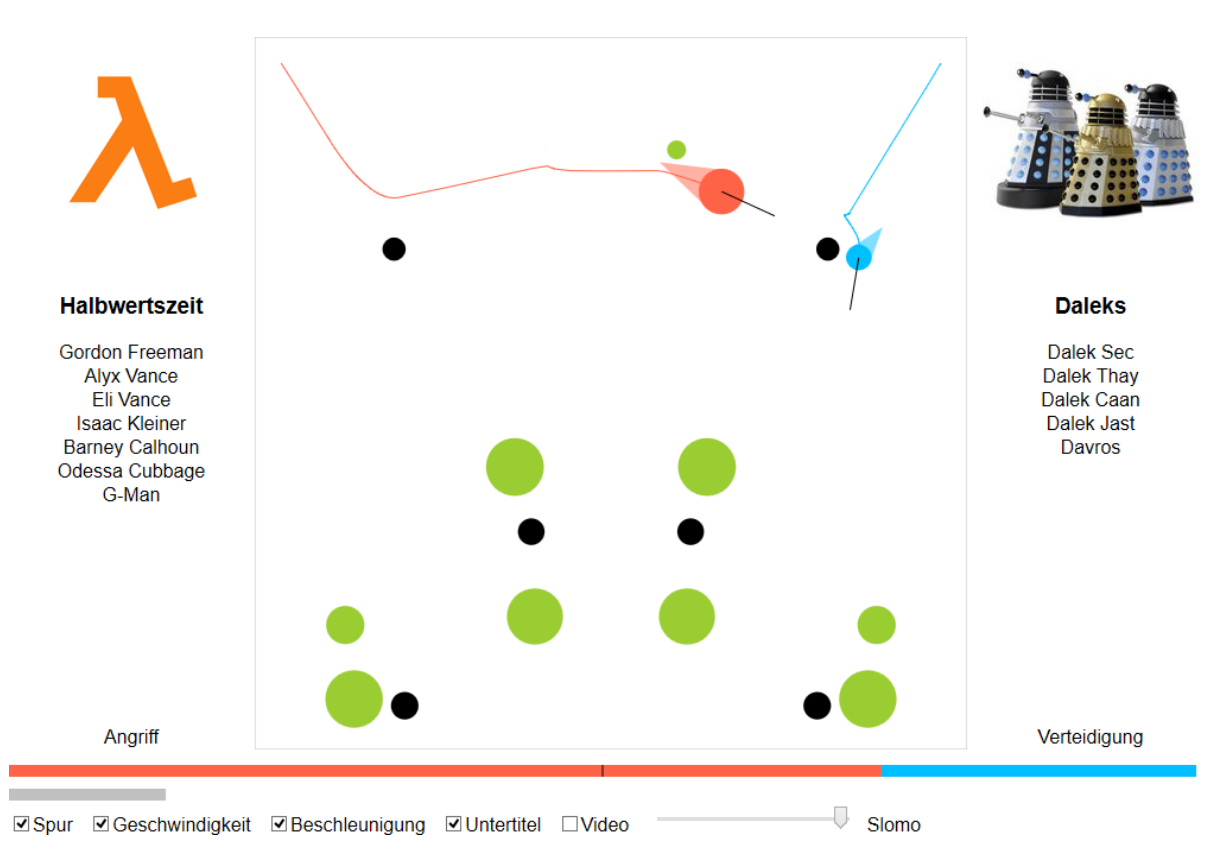

Abbildung 2.2: Mit Spur, Geschwindigkeit, Beschleunigung, Untertitel und Zeitlupe

Es werden dann beispielsweise die Spuren der bisher zurückgelegten Wege (rote und blaue Linien), die Geschwindigkeitsvektoren (Länge und Richtung der schwarzen Linien), die Schub- bzw. Beschleunigungsvektoren (rote und blaue Dreiecke<sup>2</sup>) und die Untertitel der Videos (hier: "Angriff" und "Verteidigung") dargestellt. In der abgebildeten Situation besitzt der rote Spaceball signifikant mehr Treibstoff als sein blauer Gegner, was auch an der größeren Länge des roten Treibstoffbalkens unten in Abbildung 2.2 sichtbar wird. Er verfolgt daher seinen Gegner, indem er seinen Beschleunigungsvektor auf den Gegner richtet, während der unterlegene blaue Spaceball versucht, senkrecht dazu nach rechts zu entkommen.<sup>3</sup>

Achtung Mit fortlaufender Animationszeit enthält die in jedem Schritt zu zeichnende Spur immer mehr (bis zu 7200) einzelne Geradenstücke. Wenn unser Rechner also nicht gerade der absolute HighTecFrontEndSuperGraphikGamerBolide ist, könnte dies den Browser durchaus ein wenig ausbremsen. Wir können dann einfach (testweise) die Spur ausschalten, um wieder in Echtzeit zu animieren.

<sup>&</sup>lt;sup>2</sup>Die sichtbare Spitze des Dreiecks symbolisiert die Richtung eines Triebwerksstrahls. Der Schub(kraft)und Beschleunigungsvektor hat dann natürlich die entgegengesetzte Orientierung.

<sup>&</sup>lt;sup>3</sup>Da sich der Kurs der Spaceballs während der letzten Zeitschritte durch annähernd konstanten Schub stabilisiert hat, zeigen in dieser Momentaufnahme auch die Geschwindigkeitsvektoren schon etwa in die jeweiligen Beschleunigungsrichtungen.

Üblicherweise läuft die Simulation flüssig mit 60 Bildern pro Sekunde (60 fps); der Zeitlupenschieberegler (Slomo) steht dann ganz links. In Abbildung 2.2 befindet er sich ganz rechts; es wird dann ein Bild pro Sekunde angezeigt. Dies kann während der KI-Entwicklung sehr sinnvoll sein, um die Reaktionen der Spaceballs in jedem einzelnen Zeitschritt ganz genau analysieren zu können. Der Schieberegler lässt sich mit einer Auflösung von 100 ms verschieben.

Jedes Team erzeugt 6 bis 10 Video-Animationen der Größe 800×600 Pixel mit einzeiligen Untertiteln, die ereignisgesteuert links und rechts vom Spielfeld angezeigt werden. Dabei sind die ersten sechs Videos für folgende Ereignisse reserviert:

- 1. Spaceball trifft auf eine Mine.
- 2. Spaceball trifft auf eine Bande.
- 3. Spaceball hat keinen Treibstoff mehr.
- 4. Spaceball gewinnt.
- 5. Spaceball verliert.
- 6. Spaceball tankt.

Da die ersten fünf Ereignisse spielentscheidend sind, können sie nur vom System geworfen werden. Die Ereignisse 6-10 können zu jedem Zeitpunkt von der KI ausgelöst werden. Allerdings gilt auch hier sicherlich: "Weniger ist mehr." Auch die Videountertitel können während der KI-Entwicklung sehr gut zur Analyse des Spielgeschehens verwendet werden.

## 3 Regeln

- Jeder Mitarbeiter führt sein persönliches Projekttagebuch unter [3]. Tragen Sie bitte **jede Woche** ausführlich ein, was Sie in der Woche zum Projekt beigetragen haben. Einträge lassen sich nicht nachträglich korrigieren. Am Ende des Semesters muss für jede Veranstaltungswoche mindestens ein Eintrag vorhanden sein.
- Jeder Mitarbeiter stellt an mindestens **fünf** Terminen seinen Projektstand in einer 15-minütigen Minipräsentation<sup>1</sup> dem Dozenten vor. Dazu tragen Sie dann bitte jeweils einen Terminvorschlag während der regulären Informatikveranstaltungszeiten unter http://prof.red/contact/calendar.htm ein. Ihr Terminvorschlag sollte dabei möglichst direkt im Anschluss vor oder nach einem anderen Termin liegen. Zusätzlich zu den Pflichtterminen können Sie natürlich jederzeit Hilfe- und Diskussionstermine vorschlagen. Bitte verwenden Sie als Titel des Terminvorschlags einfach nur Ihren Namen.
- Jedes Team erstellt
  - die MATLAB-Datei kraft, in der die KI die momentane Schubkraft(richtung) definiert
  - die XML-Datei team.xml, in der der Name des Teams und die Namen und Aufgaben aller Mitarbeiter definiert sind
  - f
    ür jeden Mitarbeiter eine JPG-Datei mitarbeiter.jpg mit einem Portrait (Kopfbild), auf dem der Mitarbeiter deutlich zu erkennen ist
  - die WAV-Datei intro.wav für die Vorstellung des Teams
  - die PNG-Datei logo.png als Teamlogo
  - sechs bis zehn Videos 1.mp4 ... 10.mp4 f
     ür besondere Ereignisse (Tanken, Gewonnen, Verloren, ...)
  - eine ausführliche, in  $L^{A}T_{E}X$  (beispielsweise mit [4]) geschriebene Dokumentation des Projektes
  - eine Website, (beispielsweise bei  $[5]^2$ ), auf der das Projekt in allen Details beschrieben ist
- Bleiben Sie trotz der Wettbewerbssituation bitte fair und hilfsbereit den anderen Teams gegenüber.

 $<sup>^1\</sup>mathrm{Das}$ eigene Team darf dabei natürlich gerne anwesend sein.

<sup>&</sup>lt;sup>2</sup>Trotz des für den deutschen Markt ziemlich schlampig recherchierten Namens einer der leistungsfähigsten Anbieter kostenloser Websites.

- Abgabetermin der für das Turnier benötigten Dateien (s. o.) ist am 20.1.2015. Das Turnier findet dann am 27.1.2015 statt. Die Dokumentation und die Website<sup>3</sup> müssen bis zum 30.1.2015 fertig sein.
- Die Teamnote setzt sich schließlich folgendermaßen zusammen
  - 50 % Turnier rangliste
  - $-~25\,\%$  Animationen, Portraits, Intro, Logo
  - $15\,\%$  Dokumentation
  - $10\,\%$  Website
- Verwenden Sie nur numerische und keine symbolischen Berechnungen, da das tausendfache Aufrufen der *symbolic engine* in kraft die Rechenzeit sehr stark vergrößert. Lösen Sie gegebenenfalls Gleichungen einmalig außerhalb von Spaceballs und benutzen Sie den Ergebnisterm in kraft. Die Verwendung symbolischer Ausdrücke wie syms, solve, subs, ... wird als kapitaler Fehler gewertet.

<sup>&</sup>lt;sup>3</sup>Vielleicht möchten Sie auf der Website ja noch die Turnierspiele Ihrer KI einbinden.

# Teil II

## Unter der Haube

## 4 Blockschaltbild

Abbildung 4.1 zeigt das komplette Spaceball-Blockschaltbild.

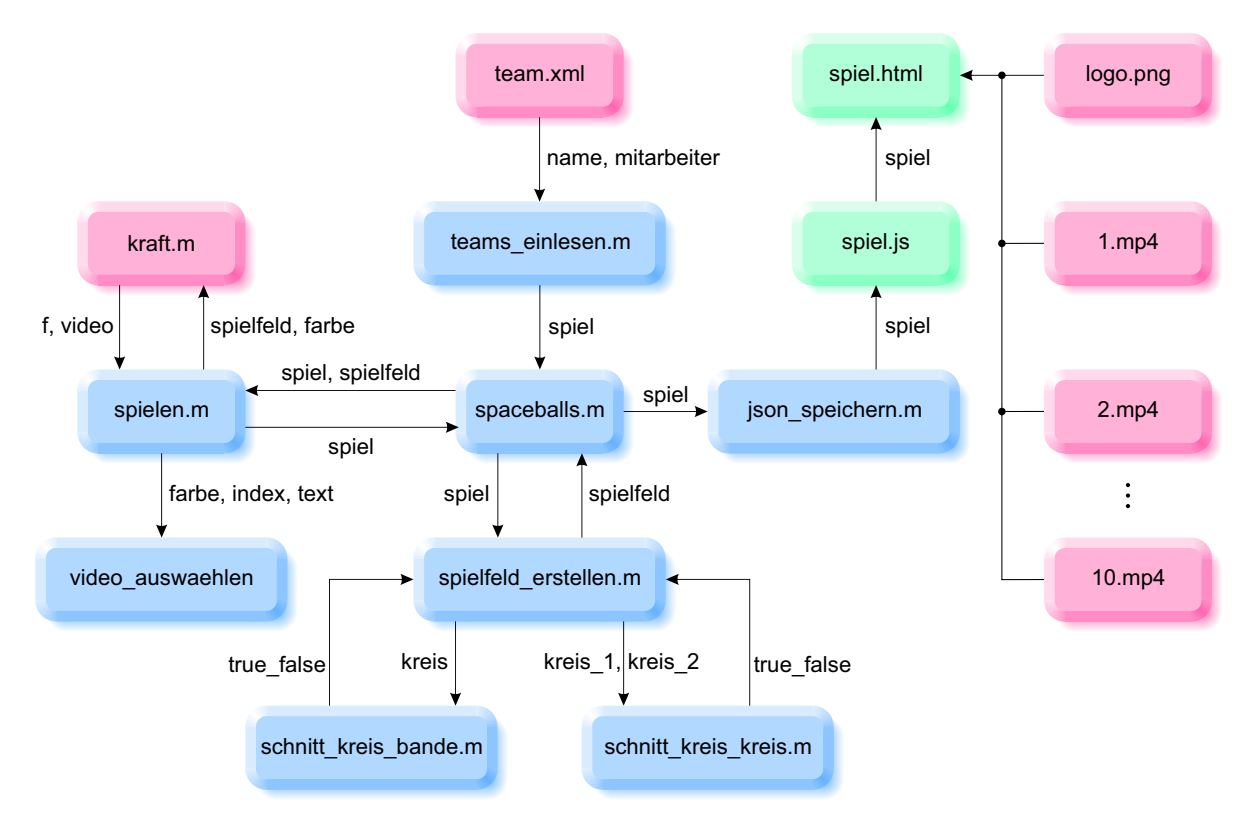

Abbildung 4.1: Blockschaltbild

Darin sind die MATLAB-Systemdateien in Blau, die von jedem Team zu erstellenden Dateien in Rot und die für die Visualisierung zuständigen HTML- und JavaScript-Dateien in Grün dargestellt.

Das zentral angeordnete spaceballs<sup>1</sup> ist das Hauptprogramm und kommuniziert mit den anderen blau dargestellten Unterprogrammen. Als erstes wird das Unterprogramm teams\_einlesen aufgerufen, das die von beiden Teams jeweils erstellte Datei team.xml liest, die Informationen über die Teamnamen und Mitarbeiter in die Struktur spiel eintütet und diese wieder zurück an spaceballs übergibt.

 $<sup>^1\</sup>mathrm{Die}$  Endung .m der MATLAB-Dateien lassen wir hier und im Folgenden weg.

spaceballs übergibt spiel dann an das Unterprogramm spielfeld\_erstellen, das die Tankstellen, Minen und Spaceballs zufällig, aber symmetrisch und ohne Überlappung, auf dem Spielfeld anordnet und dieses als die Struktur spielfeld an spaceballs zurückgibt. Um die Überlappungsfreiheit zu gewährleisten, ruft spielfeld\_erstellen die beiden Unterprogramme schnitt\_kreis\_bande und schnitt\_kreis\_kreis auf, übergibt ihnen einen bzw. zwei Kreise als die Strukturen kreis bzw. kreis\_1 und kreis\_2 und erhält in Form der booleschen Variablen true\_false die Information zurück, ob der Kreis die Bande, bzw. den anderen Kreis schneidet.

Als nächstes ruft spaceballs das Unterprogramm spielen auf, in dem die eigentliche Simulation des Spielablaufs stattfindet und übergibt die zuvor initialisierten Strukturen spiel und spielfeld.

spielen ruft dann in jedem Simulationsschritt das von beiden Teams jeweils erstellte Unterprogramm kraft auf, übergibt diesem den aktuellen Zustand des Spielfelds (spielfeld) und die Farbe (farbe) des Spaceballs des jeweiligen Teams.

In kraft haben die Teams jeweils ihre KI programmiert, die in jedem Zeitschritt aus dem momentanen Zustand des Spielgeschehens den gewünschten Schubvektor f des eigenen Spaceballs berechnet und zurück gibt. Außerdem kann kraft eines der frei wählbaren Videos inklusive Untertitel in Form der Struktur video anfordern.

Im eingebetteten<sup>2</sup> Unterprogramm video\_auswaehlen werden die angeforderten Videos auf ihre Gültigkeit hin überprüft und gegebenenfalls in der Struktur spiel abgespeichert.

spielen erkennt, wenn das Spiel beendet ist – entweder, wenn ein Spaceball eine Mine, Bande oder Gegner berührt hat, oder aber wenn die maximale Spielzeit abgelaufen ist – und übergibt dann das mit den kompletten Simulationsdaten gefüllte spiel zurück an das Hauptprogramm.

Dieses übergibt spiel schließlich an das Unterprogramm json\_speichern, das die Simulationsdaten im JSON-Datenformat (JavaScript Object Notation) in die Datei spiel.js abspeichert.

Die Darstellung des Spielverlaufs geschieht dann sequenziell auf der Seite spiel.html im Browser. spiel.html liest dazu die abgespeicherten Spielverlaufsdaten aus spiel.js und die von den Teams erstellten Logo- und Videodateien logo.png und 1.mp4 ... 10.mp4 und verwendet HTML5, CSS3 und JavaScript, um den kompletten Spielverlauf in einer browserkontrollierten Echtzeitschleife zu animieren.

<sup>&</sup>lt;sup>2</sup>Eingebettete Unterprogramme sind keine eigenständigen m-Dateien, weshalb der Block in Abbildung 4.1 keine Endung .m besitzt. Sie können auf alle Variablen des aufrufenden Programms zugreifen.

## **5** Simulation in MATLAB

## 5.1 spaceballs

**spaceballs** ist das MATLAB-Hauptprogramm, das den Ablauf der Simulation steuert und dazu seine Unterprogramme aufruft. Als erstes setzen wir allerdings alle Variablen zurück

```
clear variables
```

schließen etwaig geöffnete Fenster (obwohl das Programm selbst eigentlich keine Fenster öffnen sollte)

close all

und löschen das Kommandozeilenfenster:

clc

Wie in Abschnitt 4 beschrieben, übergeben wir dann die Kontrolle an das Unterprogramm teams\_einlesen, das die Namen der Teams und Mitarbeiter einliest und in der Struktur spiel zurückgibt:

spiel = teams\_einlesen;

In den nächsten Zeilen definieren wir weitere Konstanten in der Struktur spiel<sup>1</sup>:

```
spiel.dt = 1/60;
spiel.t_end = 120;
spiel.n_t = round (spiel.t_end/spiel.dt);
spiel.n_mine = 6;
spiel.n_tanke = 10;
spiel.kreis_radius_min = 0.005;
spiel.kreis_radius_max = 0.05;
spiel.spieler_radius = 0.025;
```

<sup>&</sup>lt;sup>1</sup>Erklärungen der einzelnen Größen unter spiel.

Wir übergeben dem Unterprogramm spielfeld\_erstellen die Struktur spiel mit den bislang definierten Konstanten und erhalten von ihm die neue Struktur spielfeld zurück, die die anfänglichen Größen, Positionen, Geschwindigkeiten und Beschleunigungen der Spaceballs, Tankstellen und Minen enthält:

spielfeld = spielfeld\_erstellen (spiel);

Nachdem des Spielfeld erstellt wurde, übergeben wir es zusammen mit den bisherigen Spieldaten an das Unterprogramm spielen, das die eigentliche Simulation durchführt und am Ende die gesamten Simulationsdaten (Positionen, Geschwindigkeiten, ...) zurück liefert:

spiel = spielen (spiel, spielfeld);

Die Simulation selbst ist jetzt abgeschlossen und wir speichern im Unterprogramm json\_speichern alles, was wir für die Visualisierung brauchen, im JSON-Format in einer Datei ab:

```
json_speichern (spiel)
```

Abschließend rufen wir den Systembrowser<sup>2</sup> auf und weisen ihn an, die HTML-Datei spiel.html darzustellen:

```
web ('spiel.html', '-browser')
```

## 5.2 teams\_einlesen

Das Unterprogramm teams\_einlesen besitzt keine Eingangsparameter und gibt die Struktur spiel zurück:

function spiel = teams\_einlesen

Als erstes lesen wir die XML-Datei team.xml des roten Teams ein und speichern das zugehörige DOM (Document Object Model, [6]) im Objekt team ab:

team = xmlread ('teams/rot/team.xml');

Wir können nun mit den entsprechenden DOM-Methoden den Namen des roten Teams auslesen und im passenden Feld von spiel abspeichern. Dazu verwenden wir die Methode getElementsByTagName, um eine Liste aller Knoten mit dem Namen team\_name zu erhalten. Der direkte Vergleich mit team.xml macht uns deutlich, dass es natürlich nur einen Knoten mit dem Namen team\_name gibt. Die Liste enthält damit nur ein Element, auf das wir mit der Methode item(0) zugreifen können. Wir müssen dabei beachten, dass wir es hier innerhalb von MATLAB ärgerlicherweise mit nullbasierter

<sup>&</sup>lt;sup>2</sup>Momentan funktioniert Firefox für die Spaceballsdarstellung besser als Chrome. Die übrigen Verdächtigen (IE, Opera, Safari) haben aktuell immer noch teilweise große Probleme, HTML5 vernünftig darzustellen. Auch auf Mobilgeräten sieht es noch ähnlich schlecht aus.

Java-Syntax zu tun haben; Das erste Element der Liste hat also den Index null. Mit der Methode getTextContent sprechen wir dann schließlich den Textinhalt des Knotens an. In team.xml ist dies natürlich der Text Halbwertszeit. Allerdings liefert uns getTextContent auch hier dummerweise nur eine Java-Zeichenkette, die wir erst noch mit char in eine MATLAB-Zeichenkette umwandeln müssen.

```
spiel.rot.name = char (team. ...
getElementsByTagName ('team_name'). ...
item(0). ...
getTextContent);
```

Da es in team.xml mehrere mitarbeiter gibt, liefert uns der folgende Befehl eine Liste aller Mitarbeiter:

```
alle_mitarbeiter = team. ...
getElementsByTagName ('mitarbeiter');
```

In einer Schleife über alle Mitarbeiter (die Methode getLength ermittelt die Anzahl der Elemente der Liste)

for i\_mitarbeiter = 1 : alle\_mitarbeiter.getLength

extrahieren wir als erstes den aktuellen Mitarbeiter, indem wir ihn über seinen Index ansprechen:

mitarbeiter = alle\_mitarbeiter.item(i\_mitarbeiter - 1);

Ein Mitarbeiter hat sowohl einen Namen als auch eine Aufgabe, die wir – wie schon beim Teamnamen – über die Methoden getElementsByTagName, item und getTextContent ansprechen und in das entsprechende Feld von spiel abspeichern. Als erstes ermitteln wir den Namen des Mitarbeiters:

```
spiel.rot.mitarbeiter(i_mitarbeiter).name = ...
char (mitarbeiter. ...
getElementsByTagName ('name'). ...
item(0). ...
getTextContent);
```

Dabei müssen wir wieder sorgfältig auf die null- bzw. einsbasierte Indizierung achten. In der gleichen Schleife – die ja mit i\_mitarbeiter = 1 beginnt – benutzen wir in der nullbasierten Java-Methode item ein i\_mitarbeiter – 1 als Index, damit als erstes das nullte Element angesprochen wird, während wir beim Abspeichern in das einsbasierte MATLAB-Feld direkt i\_mitarbeiter verwenden. Anschließend setzen wir die gleichen Methoden für das Auslesen und Abspeichern der Aufgabe des aktuellen Mitarbeiters ein:

```
spiel.rot.mitarbeiter(i_mitarbeiter).aufgabe = ...
char (mitarbeiter. ...
getElementsByTagName ('aufgabe'). ...
item(0). ...
getTextContent);
```

#### end

Anschließend führen wir die entsprechenden Befehle zum Ermitteln der Daten des blauen Teams durch, indem wir in jeder Anweisung rot durch blau ersetzen:<sup>3</sup>

```
team = xmlread ('teams/blau/team.xml');
:
.
```

### 5.3 team.xml

XML-Dateien [7] eignen sich sehr gut, um hierarchisch strukturierte Informationen zu speichern. In der hier erstellten team.xml finden wir sowohl den Namen des gesamten Teams im Element <team\_name> als auch die Klarnamen (keine Pseudonyme) und Aufgaben der einzelnen Teammitglieder in den Elementen <name> und <aufgabe> unterhalb des <mitarbeiter>-Knotens:

```
<?xml version="1.0" encoding="utf-8"?>
<team>
  <team_name>Halbwertszeit</team_name>
  <mitarbeiter>
    <name>Gordon Freeman</name>
    <aufgabe>Angriffsprogrammierung</aufgabe>
  </mitarbeiter>
  <mitarbeiter>
    <name>Alyx Vance</name>
    <aufgabe>Verteidigungsprogrammierung</aufgabe>
  </mitarbeiter>
  <mitarbeiter>
    <name>Eli Vance</name>
    <aufgabe>Versorgungsprogrammierung</aufgabe>
  </mitarbeiter>
  <mitarbeiter>
    <name > Isaac Kleiner </name >
    <aufgabe>Webseitenprogrammierung</aufgabe>
  </mitarbeiter>
  <mitarbeiter>
```

Als Faustregel könnte gelten, dass ein Unterprogramm angebracht sein mag, wenn wir einen Programmabschnitt mehr als einmal kopieren müssten.

<sup>&</sup>lt;sup>3</sup>Häufig müssen wir abwägen, ob die hier verwendete einfache Wiederholung und leichte Anpassung eines Programmabschnitts mittels Kopieren-und-Einfügen sinnvoller ist als das Schreiben eines eigenen Unterprogrammes, dem wir hier dann die Farbe rot oder blau über die Parameterliste übergeben würden. Hier kommt als Argument gegen ein Unterprogramm hinzu, dass die Farbe sowohl als Zeichenkette im Ordnernamen als auch als Feld in der Struktur spiel auftritt, was den Programmieraufwand erhöhen würde.

```
<name>Barney Calhoun</name>
<aufgabe>Sounds &amp; Videos</aufgabe>
</mitarbeiter>
<mitarbeiter>
<name>Odessa Cubbage</name>
<aufgabe>Dokumentation</aufgabe>
</mitarbeiter>
<mitarbeiter>
<name>G-Man</name>
<aufgabe>Projektleitung</aufgabe>
</mitarbeiter>
</team>
```

Das Wurzelelement <team> umschließt den gesamten Baum; sein Name spielt hier keine Rolle.

### 5.4 spielfeld\_erstellen

Im Unterprogramm spielfeld\_erstellen definieren wir die Anfangspositionen und -größen der Spaceballs, Tankstellen und Minen. Dazu bekommt das Unterprogramm über seine Parameterliste die Struktur spiel übergeben, in der es Informationen über die Anzahl und maximale bzw. minimale Größen der Spielobjekte findet. Am Ende gibt es die Struktur spielfeld zurück, in der die Spaceballs, Tankstellen und Minen beschrieben sind:

function spielfeld = spielfeld\_erstellen (spiel)

Als allererstes initialisieren wir den Zufallszahlengenerator, der uns die zufälligen Positionen und Größen der Minen und Tankstellen liefert:<sup>4</sup>

#### rng shuffle

Die Gesamtzahl aller zu definierenden Kreise ergibt sich aus der Summe aller Minen und Tankstellen und beider Spaceballs. Zusätzlich brauchen wir noch zwei Kreise als Sicherheitszone um die Startpositionen der Spaceballs:

n\_kreis = 4 + spiel.n\_mine + spiel.n\_tanke;

Da die Tankstellen und Minen gleich innerhalb einer Schleife definiert werden, ist es aus Geschwindigkeitsgründen sehr sinnvoll, den gesamten benötigten Speicherplatz für das kreis-Feld schon vorab anzufordern, um dem System die Möglichkeit zu geben, einen

<sup>&</sup>lt;sup>4</sup>Würden wir den Generator nicht mit der aktuellen Uhrzeit initialisieren, würde jeder Neustart MATLABs wieder zu der gleichen Abfolge von Spielfeldern führen. Mit einer beliebigen Zahl als Argument des Befehls – beispielsweise **rng** (42) – können wir in der Entwicklungsphase immer wieder die gleichen "zufälligen" Spielfelder erzeugen, um unterschiedliche Algorithmen miteinander zu vergleichen.

ausreichend großen zusammenhängenden Speicherbereich für das Feld zu reservieren und nicht immer wieder umspeichern zu müssen, wenn das Feld in der Schleife wächst. Dazu füllen wir das letzte Feldelement (kreis(n\_kreis)) einfach mit einem willkürlichen Wert, der später in der Schleife ja dann durch den richtigen Wert überschrieben wird:

```
kreis(n_kreis).pos = [0; 0];
```

Als erstes definieren wir jetzt die Anfangsposition und -größe des roten Spaceballs (kreis(1)). Wir platzieren ihn in die linke obere Ecke des Spielfelds mit einem kleinen Sicherheitsabstand von den Banden:

```
kreis(1).pos(1) = 1.5*spiel.spieler_radius;
kreis(1).pos(2) = 1.5*spiel.spieler_radius;
kreis(1).radius = spiel.spieler_radius;
```

Wenn wir seine Positionskoordinaten genau auf seinen Radius setzen würden, würde er mit seinem Rand genau die Banden berühren und das Spiel wäre sofort beendet.

Die erste Positionskoordinate (x-Koordinate) verläuft im Spielfeld von links nach rechts. Die zweite Positionskoordinate (y-Koordinate) verläuft – wie in Grafikanwendungen allgemein üblich – von **oben** nach **unten**. Beide Koordinaten haben einen normierten Wertebereich von 0.0 bis 1.0.

Der blaue Spaceball (kreis(2)) wird in die rechte obere Ecke gesetzt:

```
kreis(2).pos(1) = 1 - 1.5*spiel.spieler_radius;
kreis(2).pos(2) = 1.5*spiel.spieler_radius;
kreis(2).radius = spiel.spieler_radius;
```

Als nächstes definieren wir zwei Sicherheitszonen (Viertelkreise mit einem Radius von 10 Spaceballradien) um die beiden oberen Ecken, um zu verhindern, dass dort gleich Tankstellen oder Minen platziert werden, die zu ungerechten Anfangssituationen führen könnten:<sup>5</sup>

```
kreis(3).pos(1) = 0;
kreis(3).pos(2) = 0;
kreis(3).radius = 10*spiel.spieler_radius;
kreis(4).pos(1) = 1;
kreis(4).pos(2) = 0;
kreis(4).radius = 10*spiel.spieler_radius;
```

Jetzt erzeugen wir die Tankstellen und Minen in einer Schleife. Dazu initialisieren wir den Kreisindex auf den Wert fünf, da die ersten vier Indizes ja für Spaceballs und Sicherheitszonen reserviert sind und die erste Mine demnach den Index fünf hat:

```
i_kreis = 5;
```

<sup>&</sup>lt;sup>5</sup>Beispielsweise könnten ungeschickt gesetzte Minen dazu führen, dass ein Spaceball seine Ecke überhaupt nicht verlassen kann. Und zu viele Tankstellen in der eigenen Ecke wären möglicherweise auch ein zu großer Anfangsvorteil.

In einer Schleife über alle restlichen Kreise

while i\_kreis <= n\_kreis

bekommt ein Kreis (Mine/Tankstelle) eine zufällige Position auf dem Spielfeld

kreis(i\_kreis).pos = rand (1, 2);

und einen zufälligen Radius, der zwischen den vorher im Hauptprogramm definierten Minimal- bzw. Maximalwerten liegt:

```
kreis(i_kreis).radius = ...
spiel.kreis_radius_min + ...
(spiel.kreis_radius_max - spiel.kreis_radius_min)*rand;
```

Außerdem erzeugen wir gleich den dazu symmetrisch liegenden Kreis, indem wir den Kreis in die nächste freie Zelle kopieren

kreis(i\_kreis + 1) = kreis(i\_kreis);

und seine x-Koordinate an der senkrechten Symmetrieachse spiegeln:

```
kreis(i_kreis + 1).pos(1) = 1 - kreis(i_kreis).pos(1);
```

Als nächstes untersuchen wir, ob der gerade definierte Kreis<sup>6</sup> einen schon vorhandenen Kreis schneidet, um einander überlappende Minen oder Tankstellen zu verhindern. Dazu setzen wir ein binäres Flag zurück, das im Überlappungsfall gesetzt wird:

kreise\_schneiden = false;

In einer Schleife über alle schon vorhandenen Kreise

for i\_vorhandener\_kreis = 1 : i\_kreis - 1

untersuchen wir mit Hilfe des Unterprogramms schnitt\_kreis\_kreis, ob sich der gerade definierte Kreiskandidat mit einem schon vorher definierten Kreis überlappt:

```
if schnitt_kreis_kreis ( ...
kreis(i_kreis), ...
kreis(i_vorhandener_kreis))
```

Wenn dies der Fall ist, setzen wir das Überlappungsflag und brechen die Schleife ab, da es uns nicht interessiert, ob der Kandidat noch weitere Kreise schneidet:

```
kreise_schneiden = true;
break
end
d
```

end

<sup>&</sup>lt;sup>6</sup>Den gespiegelten Kreis müssen wir nicht extra untersuchen, da sein Überlappungsverhalten in einer symmetrischen Welt natürlich dem seines Symmetriepartners entspricht.

Im nächsten Schritt untersuchen wir, ob der Kandidat seinen eigenen Symmetriepartner oder eine der Banden schneidet, was wir auch verhindern möchten. Nur wenn dies nicht der Fall ist und auch keiner der schon vorhandenen Kreise geschnitten wurde

akzeptieren wir den Kandidaten und seinen Symmetriepartner und erhöhen daher den Kreisindex um zwei:

i\_kreis = i\_kreis + 2; end

#### end

Wenn hingegen der Kandidat einen anderen Kreis oder eine Bande schneidet, wird der Index nicht erhöht und der nächste Kandidat überschreibt den aktuellen Kandidaten.

Nachdem alle Kreise definiert sind, speichern wir die Position und den Radius des ersten Kreises als roten Spaceball ab

rot = kreis(1);

und initialisieren seine Geschwindigkeit und Beschleunigung jeweils auf null:

```
rot.ges = [0 0];
rot.bes = [0 0];
```

Der zweite Kreis ist der blaue Spaceball:

```
blau = kreis(2);
blau.ges = [0 0];
blau.bes = [0 0];
```

Der dritte und vierte Kreis sind keine echten Objekte, sondern dienten ja nur dazu, die oberen Ecken von Tankstellen und Minen frei zu halten. Die Minen beginnen daher mit dem fünften Kreis und werden in einen eigenen Feld von Strukturen abgespeichert:

```
mine(1 : spiel.n_mine) = kreis(5 : spiel.n_mine + 4);
```

Die noch übrigen Kreise sind dann die Tankstellen:

```
tanke(1 : spiel.n_tanke) = kreis(spiel.n_mine + 5 : n_kreis);
```

Während der KI-Entwicklung kann es sehr sinnvoll sein, ein eindeutiges Anfangsszenarium statt des zufällig erzeugten Spielfeldes zu definieren. Dazu können wir an dieser Stelle Spaceballs, Minen und Tankstellen auf feste Werte setzen, um unsere Algorithmen immer wieder unter den gleichen Randbedingungen zu testen. Natürlich müssen wir diese Zeilen später wieder auskommentieren oder löschen.

Schließlich speichern wir die momentan noch lokalen Variablen in der Struktur spielfeld ab, die ja dann vom Unterprogramm an das Hauptprogramm zurückgegeben wird:

```
spielfeld.rot = rot;
spielfeld.blau = blau;
spielfeld.mine = mine;
spielfeld.tanke = tanke;
```

### 5.5 schnitt\_kreis\_bande

Das Unterprogramm schnitt\_kreis\_bande untersucht, ob ein über die Parameterliste übergebener Kreis eine Bande schneidet.

function true\_false = schnitt\_kreis\_bande (kreis)

Dazu testen wir, ob die x- und y-Positionskoordinaten mindestens eine Radiuslänge Abstand von den Banden haben. Da für die vier Banden (links, oben, rechts und unten) jeweils andere Positionskomponente verwendet wird, bzw. der Radius mal addiert und mal subtrahiert wird, fragen wir die vier Fälle einzeln ab:

```
if ...
kreis.pos(1) - kreis.radius <= 0 || ... % Linke Bande
kreis.pos(2) - kreis.radius <= 0 || ... % Obere Bande
kreis.pos(1) + kreis.radius >= 1 || ... % Rechte Bande
kreis.pos(2) + kreis.radius >= 1 % Untere Bande
```

Wenn eine der Bedingungen erfüllt ist, sorgt das abweisende ODER (||) dafür, dass die anderen Bedingungen nicht mehr untersucht werden. In diesem Fall wird die Rückgabevariable auf true gesetzt:

true\_false = true;

Wenn keine Bedingung erfüllt ist, wird false zurückgegeben:

```
else
  true_false = false;
end
```

### 5.6 schnitt\_kreis\_kreis

Im Unterprogramm schnitt\_kreis\_kreis untersuchen wir, ob zwei über die Parameterliste übergebene Kreise einander schneiden:

```
function true_false = schnitt_kreis_kreis (kreis_1, kreis_2)
```

Dazu kontrollieren wir nach Abbildung 5.1, ob die Summe der Radien  $(r_1+r_2)$  der Kreise größer als der Abstand R ihrer Mittelpunkte ist.

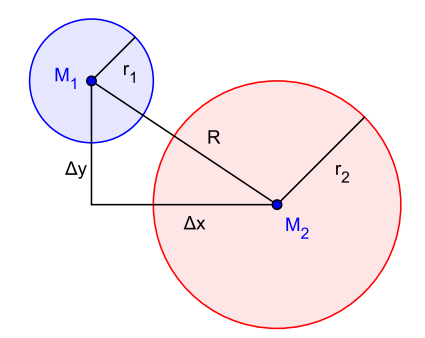

Abbildung 5.1: Schnitt zweier Kreise

Wenn dies der Fall ist

$$r_1 + r_2 \geqq R \tag{5.1}$$

schneiden bzw. berühren die Kreise einander.

Den Abstand R können wir über den Satz des Pythagoras im in Abbildung 5.1 dargestellten Dreieck aus den Quadraten der Differenzen der x- bzw. y-Werte der Mittelpunktskoordinaten berechnen:

$$R^{2} = (\Delta x)^{2} + (\Delta y)^{2} = (x_{M_{1}} - x_{M_{2}})^{2} + (y_{M_{1}} - y_{M_{2}})^{2}$$
(5.2)

Um das rechenintensive Wurzelziehen bei der Berechnung des Abstandes R aus Gleichung (5.2) zu vermeiden, quadrieren wir Gleichung (5.1), was ihre Aussage nicht verändert und erhalten mit Gleichung (5.2):

$$(r_1 + r_2)^2 \ge (x_{M_1} - x_{M_2})^2 + (y_{M_1} - y_{M_2})^2$$

was wir direkt in eine Abfrage gießen können:

```
if ...
  (kreis_1.radius + kreis_2.radius)^2 >= ...
  (kreis_1.pos(1) - kreis_2.pos(1))^2 + ...
  (kreis_1.pos(2) - kreis_2.pos(2))^2 && ...
  kreis_1.radius > 0 && ...
  kreis_2.radius > 0
```

```
true_false = true;
else
true_false = false;
```

end

Die letzten beiden Bedingungen sind eigentlich eher philosophischer Natur ("Kann ein Kreis mit einem Radius von null einen anderen Kreis schneiden?", "Gibt es überhaupt Kreise mit einem Radius von null?", "Ist das dann ein Schnittpunkt?", ...). Sie sind aber an dieser Stelle sehr sinnvoll, um beispielsweise zu verhindern, dass aus einer leeren Tankstelle (mit verschwindendem Radius) noch Treibstoff bezogen werden kann.

### 5.7 spielen

Im Hauptprogramm **spielen** führen wir die eigentliche Simulation durch. Bevor wir dazu die Simulationsschleife anstarten, definieren wir ein paar Konstanten. Als erstes beschaffen wir uns die Funktionshandles [8] der Kraft-Unterprogramme beider Teams, um sie später bei der Beschleunigungsberechnung verwenden zu können. Dazu müssen wir leider umständlicherweise (einmalig) in die entsprechenden Verzeichnisse und wieder zurück wechseln, da wir die beiden Unterprogramme wegen ihres gleichen Namens nicht im durchsuchbaren Pfad finden können:

```
cd teams/rot
rot_kraft_handle = @kraft;
cd ../..
cd teams/blau
blau_kraft_handle = @kraft;
cd ../..
```

Als nächstes definieren wir die Treibstoffmassenströme, die beim Tanken, bei der Schuberzeugung und durch "Verdunstung" pro Zeiteinheit fließen:

delta\_tanken = 4e-6; delta\_schub = 4e-7; delta\_verdunstung = 4e-8;

Des Weiteren definieren wir den Triebwerksschub, mit dem die Spaceballs beschleunigt (und damit natürlich auch abgebremst) werden können

schub = 4e-5;

und initialisieren ein Flag, das gesetzt wird, wenn die Simulation vor Ablauf der maximalen Simulationsdauer beendet werden muss, weil eine Minen-, Banden- oder Gegnerberührung stattgefunden hat:

game\_over = false;

Jetzt beginnen wir die Simulationsschleife über die vorher definierte Anzahl von Zeitschritten:

for i\_t = 1 : spiel.n\_t

In der Schleife berechnen wir als erstes die aktuelle Zeit und speichern sie in der Struktur spielfeld ab, die wir später an die KI-Unterprogramme übergeben:

spielfeld.t = i\_t \* spiel.dt;

Außerdem schreiben wir die aktuelle Zeit zu jeder vollen Simulationssekunde zur Kontrolle<sup>7</sup> in MATLABs Befehlsfenster:

```
if mod (spielfeld.t, 1) == 0
   clc
   disp (['t = ', num2str(spielfeld.t)])
end
```

**Massen und Beschleunigungen** Als nächstes berechnen wir die aktuelle Massen und die Beschleunigungen beider Spaceballs. Dazu übergeben wir dem jeweiligen Kraftunterprogramm (angesprochen durch seinen Funktionshandle) die aktuelle spielfeld-Struktur und seine Farbe. Die KI berechnet daraus die aktuell sinnvolle Schubkraft und fordert gegebenenfalls ein darzustellendes Video an:

```
[rot_kraft, rot_video] = ...
rot_kraft_handle (spielfeld, 'rot');
[blau_kraft, blau_video] = ...
blau_kraft_handle (spielfeld, 'blau');
```

Um sicherzustellen, dass die KI keine reservierten Videos anfordert, führen wir einmalig einen "dummy"-Aufruf des eingebetteten Videoüberprüfungsunterprogrammes durch:

```
video_auswaehlen ('dummy', 0, '')
```

In jedem Zeitschritt verdunstet Treibstoff, bzw. wird für die Lebenserhaltungssysteme verbraucht. Damit lohnt es sich für einen Spaceball nicht, untätig abzuwarten. Wir ziehen dazu in jedem Zeitschritt eine gewisse Menge Treibstoff von der durch das Radiusquadrat repräsentierten Masse ab:

rot\_masse = spielfeld.rot.radius^2 - delta\_verdunstung;

<sup>&</sup>lt;sup>7</sup>Wenn wir – beispielsweise zur Fehlersuche – während des Spiels im Unterprogramm kraft weitere Werte ausgeben, sollten wir den Befehl clc hier sinnvollerweise entfernen.

Als nächstes überprüfen wir, ob die KI Schub angefordert hat:

if norm (rot\_kraft) > 0

Ist dies der Fall, berechnen wir eine normierte Kraft, die nur die Richtung der Anforderung berücksichtigt

```
rot_kraft = schub * rot_kraft / norm (rot_kraft);
```

und ziehen in diesem Zeitschritt die für den Schub benötigte Treibstoffmenge ab:

rot\_masse = rot\_masse - delta\_schub;

end

Wenn dadurch die Treibstoffmenge aufgebraucht ist

if rot\_masse < 0</pre>

wählen wir die dazu passenden Videos aus und setzen das Flag, das später zum Abbruch der Simulation führt:

```
video_auswaehlen ('rot', 3, 'Rot hat keinen Sprit mehr. ')
video_auswaehlen ('blau', 4, 'Blau gewinnt. ')
game_over = true;
```

Wenn der Spaceball aber noch genug Treibstoff besitzt

else

berechnen wir den neuen Radius (als Wurzel der "Masse")

```
spielfeld.rot.radius = sqrt (rot_masse);
```

und die Beschleunigung als Quotient von Kraft und Masse (Newton:  $F = m \cdot a$ ):

```
spielfeld.rot.bes = rot_kraft / spielfeld.rot.radius^2;
```

end

Die gleichen Schritte wiederholen wir natürlich für den blauen Spaceball:

```
blau_masse = spielfeld.blau.radius^2 - delta_verdunstung;
:
    spielfeld.blau.bes = blau_kraft / spielfeld.blau.radius^2;
end
```

**Eulerschritt** Nachdem wir jetzt die Beschleunigungen dieses Zeitschrittes kennen, können wir die neue Geschwindigkeit mit einem einfachen Eulerschritt [9] erhalten:

spielfeld.rot.ges = ...
spielfeld.rot.ges + spielfeld.rot.bes \* spiel.dt;

In einem weiteren Eulerschritt berechnen wir aus der Geschwindigkeit die neue Position

```
spielfeld.rot.pos = ...
spielfeld.rot.pos + spielfeld.rot.ges * spiel.dt;
```

und wiederholen das Ganze für den blauen Spaceball:

```
spielfeld.blau.ges = ...
spielfeld.blau.ges + spielfeld.blau.bes * spiel.dt;
spielfeld.blau.pos = ...
spielfeld.blau.pos + spielfeld.blau.ges * spiel.dt;
```

**Spieldatenmatrix** Als nächstes speichern wir die aktuellen Daten (Zeit, Position, Geschwindigkeit, Beschleunigung und Radius) beider Spaceballs in das Matrixfeld der Struktur spiel um, die wir später an das Hauptprogramm zurückgeben:

```
spiel.mat(i_t, 1) = spielfeld.t;
spiel.mat(i_t, 2 : 3) = spielfeld.rot.pos;
spiel.mat(i_t, 4 : 5) = spielfeld.rot.ges;
spiel.mat(i_t, 6 : 7) = spielfeld.rot.bes;
spiel.mat(i_t, 8) = spielfeld.rot.radius;
spiel.mat(i_t, 9 : 10) = spielfeld.blau.pos;
spiel.mat(i_t, 11 : 12) = spielfeld.blau.ges;
spiel.mat(i_t, 13 : 14) = spielfeld.blau.bes;
spiel.mat(i_t, 15) = spielfeld.blau.radius;
```

**Tankstellen** In den folgenden Programmabschnitten untersuchen wir, ob die Spaceballs Tankstellen, Minen, Banden oder einander berührt haben. Als erstes finden wir heraus, ob der Spaceball eine Tankstelle schneidet. Dazu starten wir eine Schleife über alle Tankstellen

for i\_tanke = 1 : spiel.n\_tanke

und ermitteln, ob der Spaceball die aktuelle Tankstelle schneidet:

```
if schnitt_kreis_kreis ...
(spielfeld.tanke(i_tanke), spielfeld.rot)
```

oder

Bevor wir in diesem Fall die neuen Radien von Spaceball und Tankstelle berechnen, wollen wir vorher noch eine für den Spielverlauf sinnvolle Anpassung vornehmen: Wenn der Spaceball tankt, vergrößert sich seine Masse. Damit würde auch beispielsweise ein vorher exakt berechneter Bremsweg zunehmen, was fatale Folgen hätte, wenn der Spaceball dadurch nicht mehr rechtzeitig vor einer Mine oder Bande zum Stehen käme. Wir argumentieren daher, dass seine kinetische Energie vor (Index 1) und nach (Index 2) dem Tankvorgang gleich bleiben soll:

$$E_{kin1} = \frac{1}{2}m_1v_1^2 = \frac{1}{2}m_2v_2^2 = E_{kin2}$$
(5.3)

Da das Radiusquadrat proportional zur Masse ist, können wir es in Gleichung (5.3) einsetzen

$$\frac{1}{2}r_1^2v_1^2 = \frac{1}{2}r_2^2v_2^2$$

den konstanten Faktor kürzen und auf beiden Seiten die Wurzel ziehen. Wir erhalten dann:

$$r_1 v_1 = r_2 v_2$$

$$v_2 = \frac{r_1 v_1}{r_2} \tag{5.4}$$

Durch Gleichung (5.4) wird die Geschwindigkeit während des Tankens automatisch verringert, so dass der berechnetet Bremsweg wieder besser passt. Wir speichern also den Radius des Spaceballs vor dem Tanken zwischen

rot\_radius\_vorher = spielfeld.rot.radius;

berechnen seinen neuen Radius, indem wir zu seiner Masse eine konstante Menge Treibstoff addieren:

```
spielfeld.rot.radius = ...
sqrt (spielfeld.rot.radius<sup>2</sup> + delta_tanken);
```

und passen seine Geschwindigkeit gemäß Gleichung (5.4) an:

spielfeld.rot.ges = ...
rot\_radius\_vorher \* ...
spielfeld.rot.ges / ...
spielfeld.rot.radius;

Die durch den Tankvorgang geänderten Größen müssen wir natürlich auch in der Spieldatenmatrix anpassen:

```
spiel.mat(i_t, 4 : 5) = spielfeld.rot.ges;
spiel.mat(i_t, 8) = spielfeld.rot.radius;
```

Durch das Tanken nimmt die Masse der Tankstelle um den gleichen Betrag ab, um den der Spaceball zugenommen hat:

tanke\_masse = ...
spielfeld.tanke(i\_tanke).radius^2 - delta\_tanken;

Wenn sie dadurch negativ werden würde

if tanke\_masse < 0</pre>

setzen wir ihren Radius explizit auf null:

spielfeld.tanke(i\_tanke).radius = 0;

Solange die Tankstelle aber noch vorhanden ist

else

berechnen wir ihren neuen Radius als Wurzel ihrer neuen Masse:

```
spielfeld.tanke(i_tanke).radius = ...
sqrt (tanke_masse);
```

end

Schließlich starten wir das "Tankvideo"

```
video_auswaehlen ('rot', 6, 'Tanke')
```

end

und wiederholen alles für den blauen Spaceball:

```
if schnitt_kreis_kreis ...
  (spielfeld.tanke(i_tanke), spielfeld.blau)
:
   video_auswaehlen ('blau', 6, 'Tanke')
end
end
```

Auch die Daten der Minen und Tankstellen speichern wir in die Spieldatenmatrix um:<sup>8</sup>

```
for i_mine = 1 : spiel.n_mine
spiel.mat(i_t, 13 + 3*i_mine : 14 + 3*i_mine) = ...
spielfeld.mine(i_mine).pos;
```

<sup>&</sup>lt;sup>8</sup>In der momentanen Spielversion ist es natürlich eigentlich nicht notwendig, die Minendaten in jedem Simulationsschritt abzuspeichern, da sich sich ja überhaupt nicht ändern. Aber vielleicht wird es ja in einer späteren Version auch bewegte Minen und Tankstellen geben ...

```
spiel.mat(i_t, 15 + 3*i_mine) = ...
spielfeld.mine(i_mine).radius;
end
for i_tanke = 1 : spiel.n_tanke
spiel.mat(i_t, 13 + 3*(spiel.n_mine + i_tanke) : 14 + 3*(spiel
.n_mine + i_tanke)) = ...
spielfeld.tanke(i_tanke).pos;
spiel.mat(i_t, 15 + 3*(spiel.n_mine + i_tanke)) = ...
spielfeld.tanke(i_tanke).radius;
end
```

**Minen** Im folgenden Programmabschnitt wollen wir – analog zur vorherigen Tankstellenberührung – ermitteln, ob ein Spaceball eine Mine berührt hat. Dazu starten wir eine Schleife über alle Minen

for i\_mine = 1 : spiel.n\_mine

und untersuchen einfach wieder, ob sich die Kreise von aktueller Mine und Spaceball überschneiden:

```
if schnitt_kreis_kreis ...
(spielfeld.mine(i_mine), spielfeld.rot)
```

Wenn dies der Fall ist, wählen wir die passenden Videos aus und beenden das Spiel:

```
video_auswaehlen ('rot', 1, 'Rot trifft eine Mine. ')
video_auswaehlen ('blau', 4, 'Blau gewinnt. ')
game_over = true;
```

end

Die Untersuchung, ob der blaue Spaceball eine Mine trifft, sieht natürlich genauso aus:

```
if schnitt_kreis_kreis ...
(spielfeld.mine(i_mine), spielfeld.blau)
video_auswaehlen ('blau', 1, 'Blau trifft eine Mine. ')
video_auswaehlen ('rot', 4, 'Rot gewinnt. ')
```

```
game_over = true;
end
end
```

**Banden** Für die folgende Bandenberührungsanalyse müssen wir noch nicht einmal eine Schleife starten, da alle vier Banden schon im Unterprogramm schnitt\_kreis\_bande abgearbeitet werden:

```
if schnitt_kreis_bande (spielfeld.rot)
  video_auswaehlen ('rot', 2, 'Rot trifft eine Bande. ')
  video_auswaehlen ('blau', 4, 'Blau gewinnt. ')
  game_over = true;
end
if schnitt_kreis_bande (spielfeld.blau)
  video_auswaehlen ('blau', 2, 'Blau trifft eine Bande. ')
  video_auswaehlen ('rot', 4, 'Rot gewinnt. ')
  game_over = true;
end
```

**Gegner und Spielzeitende** Jetzt gibt es noch zwei Fälle, die zu einem Spielende führen: wenn sich beide Spaceballs berühren oder wenn die Spielzeit abgelaufen ist:

```
if ...
schnitt_kreis_kreis (spielfeld.rot, spielfeld.blau) || ...
i_t == spiel.n_t
```

In beiden Fällen gewinnt der Spaceball mit dem meisten Treibstoff. Wenn also der rote Spaceball mehr Treibstoff besitzt

if spielfeld.rot.radius > spielfeld.blau.radius

wählen wir genauso die passenden Videos aus

```
video_auswaehlen ('rot', 4, 'Rot gewinnt. ')
video_auswaehlen ('blau', 5, 'Blau hat weniger Sprit. ')
```

wie im umgekehrten Fall:

```
else
  video_auswaehlen ('rot', 5, 'Rot hat weniger Sprit. ')
  video_auswaehlen ('blau', 4, 'Blau gewinnt. ')
end
```

In beiden Fällen wird das Spiel beendet:

```
game_over = true;
end
```

**Game over** Wenn eine der vorherigen Abfragen (Treibstoffmangel, Minen-, Bandenoder Gegnerberührung) das Spielende-Flag gesetzt hat

```
if game_over
```

end

speichern wir den aktuellen Simulationsschrittindex als Gesamtsimulationsschrittindex und brechen die Simulation ab:

```
spiel.n_t = i_t;
break
end
d
```

### 5.7.1 video\_auswaehlen

video\_auswaehlen ist ein in spielen eingebettetes Unterprogramm, das also kein eigene m-Datei besitzt, daher nur innerhalb von spielen angesprochen werden kann und auf alle Variablen von spielen zugreifen kann:

function video\_auswaehlen (farbe, index, text)

Seine Aufgabe ist es, sicherzustellen, dass die KI keine unerlaubten Videos auswählt, da diese während der Visualisierung für den Spielentscheid herangezogen werden.

Wir haben drei Fälle zu unterscheiden: Wenn das Unterprogramm ganz am Anfang eines Simulationsschrittes (Abschnitt 5.7) mit dem Farbparameter dummy aufgerufen wird

if strcmp (farbe, 'dummy')

untersuchen wir, ob die KI gar kein Video oder – natürlich nur aus Versehen – ein Video mit einem reservierten Index ausgewählt hat:<sup>9</sup>

if isempty (rot\_video.index ) || rot\_video.index < 6</pre>

Wenn dies der Fall ist, setzen wir den Index explizit auf null:

```
rot_video.index = 0;
```

```
end
```

Natürlich wiederholen wir die Untersuchung für den blauen Spaceball:

```
if isempty (blau_video.index ) || blau_video.index < 6
    blau_video.index = 0;
end</pre>
```

Wenn vom aufrufenden Programm (spielen) als Farbe nicht dummy, sondern rot angewählt wurde

elseif strcmp (farbe, 'rot')

sorgen wir dafür, dass sich die Indizes 1 - 5 auf jeden Fall durchsetzen und der Index 6 ("Spaceball tankt") nur, wenn die KI kein eigenes Video angefordert hat:

```
if rot_video.index == 0 || index < 6
  rot_video.index = index;
end</pre>
```

Auch die Untertitel werden nur für die Indizes 1 - 5 festgeklopft oder für den Index 6, wenn die KI keinen eigenen Untertitel vorgibt:

```
if strcmp (rot_video.text, '') || index < 6
  rot_video.text = text;
end</pre>
```

Natürlich wenden wir die gleichen Regeln auch auf den blauen Spaceball an:

```
elseif strcmp (farbe, 'blau')
if blau_video.index == 0 || index < 6
blau_video.index = index;</pre>
```

 $^{9}\mathrm{Laut}$  Abschnitt 2.2 sind die Indizes 1 - 5 für "Gewinn und Verlust" reserviert.

```
end
if strcmp (blau_video.text, '') || index < 6
    blau_video.text = text;
end
end</pre>
```

Nachdem wir alle problematischen Videoanforderungen abgefangen haben, können wir die Videodaten gefahrlos in die Spieldatenmatrix speichern:

```
spiel.rot.video{i_t} = rot_video;
spiel.blau.video{i_t} = blau_video;
```

#### end

Es folgt jetzt noch der bei einem eingebetteten Unterprogramm notwendige Abschluss des aufrufenden Rahmenprogramms (spielen):

end

### 5.8 kraft

Im kraft-Unterprogramm programmiert jedes Team ihre KI. Diese bekommt über die Parameterliste den aktuellen Zustand des Spiels in Form der Struktur spielfeld und die Farbe des eigenen Spaceballs und berechnet daraus die gewünschte Kraft(richtung) f und gegebenenfalls das anzuzeigende Video:

function [f, video] = kraft (spielfeld, farbe)

Da im Turnier die einzelnen Teams zufällig einer Spaceballfarbe zugeordnet werden, ist es im KI-Unterprogramm notwendig, die über die Parameterliste übergebene Farbe auszuwerten, um herauszufinden, welche Spieldaten die eigenen und welche die des Gegners sind. Es wird dort also ein Programmabschnitt wie der folgende sinnvoll sein:

```
% Wenn meine Farbe rot ist,
if strcmp (farbe, 'rot')
  % dann bin ich der rote Spieler
  ich = spielfeld.rot;
  % und mein Gegner ist blau.
  gegner = spielfeld.blau;
```

```
% Wenn meine Farbe nicht rot ist,
else
  % dann bin ich der blaue Spieler
  ich = spielfeld.blau;
  % und mein Gegner ist rot
  gegner = spielfeld.rot;
```

#### end

Das kraft aufrufende Unterprogramm spielen erwartet sowohl für die Kraft f als auch für die Videostruktur einen gültigen Inhalt zurück geliefert zu bekommen. Um dies sicherzustellen, empfiehlt es sich, ganz oben im kraft-Unterprogramm etwas wie

```
f = [0 0];
video.index = 0;
video.text = '';
```

zu spendieren und die Größen dann im Verlauf des Programms gegebenenfalls mit neuen Werten zu überschreiben.

Um den Aufwand der KI überschaubar und für alle Teams gleich zu halten, darf die KI nur den aktuellen Spielzustand und keinerlei Informationen über den vergangenen Spielverlauf verwenden. Im kraft-Unterprogramm dürfen also definitiv keine statischen (persistenten oder globalen) Variablen oder Speicherzugriffe (Dateisystem, Web, ...) verwendet werden.<sup>10</sup>

Keine statischen Variablen oder Speicherzugriffe verwenden!

## 5.9 json\_speichern

Im Unterprogramm json\_speichern speichern wir die Spieldaten in eine JSON-Datei (JavaScript Object Notation, [10]), um sie später bei der Visualisierung wieder verwenden zu können. Um uns die Arbeit zu erleichtern, verwenden wir dazu eine Bibliothek [11], die Qianqian Fang freundlicherweise auf dem MATLAB Central Server zur Verfügung gestellt hat.

Dazu übergeben wir dem Unterprogramm die spiel-Struktur

```
function json_speichern (spiel)
```

<sup>&</sup>lt;sup>10</sup>Die Verwendung statischer Variablen oder von Speicherzugriffen wird als Täuschungsversuch gewertet.
und füllen in der bibliothekseigenen Optionsstruktur die beiden Felder JSONP und File-Name aus. Das erste Feld erlaubt es uns, um das eigentliche JSON-Objekt herum noch eine Variablendeklaration zu basteln, so dass wir die Datei später unmittelbar als gültiges JavaScript einlesen können:

opt.JSONP = 'var spiel = ';

Mit dem zweiten Parameter definieren wir den Namen der JSON-Datei, in der wir die Spieldaten abspeichern wollen:

opt.FileName = 'spiel.js';

Schließlich verwenden wir den Bibliotheksbefehl savejson, um die Spieldaten in die JSON-Datei zu schreiben:

savejson ('', spiel, opt);

Achtung: Das Verzeichnis jsonlab, in dem die Bibliothek liegt, muss im MATLAB-Pfad bekannt sein, damit das Unterprogramm savejson gefunden werden kann. Am komfortabelsten können wir dies manuell in der MATLAB-Systemumgebung unter dem Reiter HOME/Set Path/Add with Subfolders/ ... /Save erledigen.

### 5.10 spiel

Die Struktur **spiel** beinhaltet die Daten der gesamten Simulation. Sie wird, wie in Abbildung 4.1 dargestellt, von den Unterprogrammen teams\_einlesen und spielen gefüllt und am Ende der Simulation von json\_speichern als JSON-Datei spiel.js abgespeichert, um vom Visualisierungprogramm spiel.html gelesen zu werden.

Die Struktur besitzt laut Abbildung 5.2 neben den beiden Teamstrukturen rot und blau sowohl skalare Daten (dt, ... spieler\_radius) als auch die Spielverlaufsdaten in Form einer großen Matrix (mat).

| Variables - spiel         |                |  |
|---------------------------|----------------|--|
| IXI struct with 11 fields |                |  |
| Field 📥                   | Value          |  |
| 🗉 rot                     | 1x1 struct     |  |
| 🗉 blau                    | 1x1 struct     |  |
| 🖿 dt                      | 0.0167         |  |
| 🖶 t_end                   | 120            |  |
| 🖿 n_t                     | 1474           |  |
| 🖿 n_mine                  | 6              |  |
| 🖿 n_tanke                 | 10             |  |
| 🖶 kreis_radius_min        | 0.0050         |  |
| 🖶 kreis_radius_max        | 0.0500         |  |
| 🖶 spieler_radius          | 0.0250         |  |
| 🖿 mat                     | 1474x63 double |  |

Abbildung 5.2: Stuktur spiel

Im einzelnen haben die Felder folgende Bedeutung:

- rot Struktur (Abbildung 5.3) mit dem Namen und den Mitarbeitern des roten Teams und den während der Simulation angeforderten Videos und Untertiteln
- **blau** Struktur mit dem Namen und den Mitarbeitern des blauen Teams und den während der Simulation angeforderten Videos und Untertiteln
- dt Simulationsschrittweite (in Sekunden). Im vorliegenden Fall wird mit 60 Hz (60 Simulationsschritten pro Sekunde) abgetastet. Es ergibt sich daher eine Simulationsschrittweite von  $dt = \frac{1}{60} = 0.01\overline{6}$  Sekunden.
- t\_end Maximale Simulationszeit (in Sekunden). Jedes Spiel dauert im vorliegenden Fall höchstens zwei Minute. Viele Spiele enden vorzeitig nach wenigen Sekunden.
- **n\_t** Anzahl der tatsächlich durchgeführten Simulationsschritte. Im vorliegenden Fall könnten maximal  $n_{t_{max}} = \frac{t_{end}}{dt} = \frac{120}{\frac{1}{60}} = 120 \cdot 60 = 7200$  Schritte simuliert werden. Die Zahl  $n_t = 1474$  zeigt uns allerdings, dass das Spiel tatsächlich nur  $t = n_t \cdot dt = \frac{1474}{60} = 24.5\overline{6}$  Sekunden gedauert hat.
- n\_mine Anzahl der auf dem Spielfeld zufällig aber symmetrisch verteilten Minen

**n\_tanke** Anzahl der auf dem Spielfeld zufällig aber symmetrisch verteilten Tankstellen

kreis\_radius\_min Minimaler Radius der Minen und Tankstellen

kreis\_radius\_max Maximaler Radius der Minen und Tankstellen

spieler\_radius Anfänglicher Radius eines Spaceballs

mat Spieldatenmatrix (Abbildung 5.6) mit allen numerischen Daten der Simulation

#### 5.10.1 spiel.rot

Das in Abbildung 5.3 dargestellte Feld **spiel.rot** beinhaltet den Namen des roten<sup>11</sup> Teams, die Namen und Aufgaben seiner Mitarbeiter (Abbildung 5.4) und das Strukturfeld **video** (Abbildung 5.5), in dem für jeden Zeitschritt die von der KI angeforderten Videos und Untertitel gespeichert sind.

| Variables - spiel.rot    |                 | ⊛ × |
|--------------------------|-----------------|-----|
| 1x1 struct with 3 fields |                 |     |
| Field 🔺                  | Value           |     |
| 🔤 name                   | 'Halbwertszeit' |     |
| 🗉 mitarbeiter            | 1x7 struct      |     |
| 重 video                  | 1x1474 struct   |     |

Abbildung 5.3: Feld spiel.rot

<sup>&</sup>lt;sup>11</sup>Natürlich gibt es auch die entsprechenden Felder des blauen Teams, die wir hier aber aus Redundanzgründen nicht aufführen.

#### 5.10.2 spiel.rot.mitarbeiter

Das Unterprogramm teams\_einlesen liest die Namen und die Aufgaben der Teammitglieder aus der Datei team.xml und speichert sie in dem in Abbildung 5.4 dargestellten Feld von Strukturen.<sup>12</sup>

| Z Varial  | bles - spiel.rot.mitarbei<br>rot.mitarbeiter 🛛 🗶 | iter 💿                        | × |
|-----------|--------------------------------------------------|-------------------------------|---|
| 🗄 1x7 str | uct with 2 fields                                |                               |   |
| Fields    | abc name                                         | aufgabe                       |   |
| 1         | 'Gordon Freeman'                                 | 'Angriffsprogrammierung'      | ^ |
| 2         | 'Alyx Vance'                                     | 'Verteidigungsprogrammierung' |   |
| 3         | 'Eli Vance'                                      | 'Versorgungsprogrammierung'   |   |
| 4         | 'Isaac Kleiner'                                  | 'Webseitenprogrammierung'     |   |
| 5         | 'Barney Calhoun'                                 | 'Sounds & Videos'             |   |
| 6         | 'Odessa Cubbage'                                 | 'Dokumentation'               |   |
| 7         | 'G-Man'                                          | 'Projektleitung'              | U |
|           | <                                                | >                             |   |

Abbildung 5.4: Feld spiel.rot.mitarbeiter

#### 5.10.3 spiel.rot.video

Während jedes Simulationsschrittes kann die KI Videos und Untertitel definieren, die dann in der Visualisierung angezeigt werden. Wir speichern daher für jeden Simulationsschritt im Strukturfeld video in spiel.rot eine Videostruktur ab, die wiederum den Index des Videos als numerisches Feld (index) und den Untertitel als Zeichenkettenfeld (text) enthält. In Abbildung 5.5 sind die ersten sechs von 1474 Zellen dargestellt.

| Variables    | - spiel.rot.vi  | deo         | • | × |
|--------------|-----------------|-------------|---|---|
| 1x1474 struc | t with 2 fields |             |   |   |
| Fields       | Η index         | abc text    |   |   |
| 1            | 0               | 'Zur Tanke' |   | ^ |
| 2            | 0               | 'Zur Tanke' |   |   |
| 3            | 0               | 'Zur Tanke' |   |   |
| 4            | 0               | 'Zur Tanke' |   |   |
| 5            | 0               | 'Zur Tanke' |   |   |
| 6            | 0               | 'Zur Tanke' |   | Ļ |
|              | <               |             | > |   |

Abbildung 5.5: Feld spiel.rot.video

<sup>&</sup>lt;sup>12</sup>Zum Unterschied zwischen einer Feldstruktur ("Structure of arrays") und Strukturfeldern ("Array of structures") hat sich Doug Hull von den Mathworks in [12] ein paar Gedanken gemacht. Auch die Kommentare auf der Seite sind teilweise ganz hilfreich.

Wenn die KI keinen Untertitel bzw. kein Video ausgeben möchte, gibt sie text als leere Zeichenkette (", zwei einfache Hochkommata ohne Leerzeichen dazwischen) bzw. index als Zahl 0 zurück. Natürlich ist es – beispielsweise während der KI-Entwicklung – auch möglich, einen Untertitel, aber kein Video darzustellen (Abbildung 5.5).

### 5.10.4 spiel.mat

Das in Abbildung 5.6 ausschnittsweise dargestellte numerische Feld **spiel.mat** umfasst alle während der Simulation berechneten Positionen, Geschwindigkeiten, Beschleunigungen und Radien der Spaceballs, Minen und Tankstellen.

| Va 🖌 🖌 | riables - spi<br>viel.mat 🛛 🗶 | el.mat |        |         |         | <b>▼</b> × |
|--------|-------------------------------|--------|--------|---------|---------|------------|
| 147    | 74x63 double                  |        |        |         |         |            |
|        | 1                             | 2      | 3      | 4       | 5       |            |
| 1      | 0.0167                        | 0.0375 | 0.0375 | 9.7624e | 4.3167e | ( ^        |
| 2      | 0.0333                        | 0.0375 | 0.0375 | 0.0020  | 8.6364e | (          |
| 3      | 0.0500                        | 0.0376 | 0.0375 | 0.0029  | 0.0013  | (          |
| 4      | 0.0667                        | 0.0377 | 0.0376 | 0.0039  | 0.0017  | (          |
| 5      | 0.0833                        | 0.0377 | 0.0376 | 0.0049  | 0.0022  | (          |
| 6      | 0.1000                        | 0.0378 | 0.0377 | 0.0059  | 0.0026  | (          |
|        | <                             |        |        |         |         | >          |

Abbildung 5.6: Feld spiel.mat

Dabei stellt jede Zeile einen Zeitpunkt dar. Die Spalteninhalte zeigt Tabelle 5.1.

| Sparro |                                                  |
|--------|--------------------------------------------------|
| 1      | Zeit (t)                                         |
| 2:3    | Position des roten Spaceballs (rot.pos)          |
| 4:5    | Geschwindigkeit des roten Spaceballs (rot.ges)   |
| 6:7    | Beschleunigung des roten Spaceballs (rot.bes)    |
| 8      | Radius des roten Spaceballs (rot.radius)         |
| 9:10   | Position des blauen Spaceballs (blau.pos)        |
| 11:12  | Geschwindigkeit des blauen Spaceballs (blau.ges) |
| 13:14  | Beschleunigung des blauen Spaceballs (blau.bes)  |
| 15     | Radius des blauen Spaceballs (blau.radius)       |
| 16:17  | Position der ersten Mine (mine(1).pos)           |
| 18     | Radius der ersten Mine (mine(1).radius)          |
|        | Positionen und Radien der übrigen Minen          |
| 33     | Radius der sechsten Mine (mine(6).radius)        |
| 34:35  | Position der ersten Tankstelle (tanke(1).pos)    |
| 36     | Radius der ersten Tankstelle (tanke(1).radius)   |
|        | Positionen und Radien der übrigen Tankstellen    |
| 63     | Radius der zehnten Tankstelle (tanke(10).radius) |

Spalte Inhalt

Tabelle 5.1: Spalteninhalte in spiel.mat bei sechs Minen und zehn Tankstellen

Natürlich hätten wir aus Übersichtlichkeitsgründen auch die numerischen Spieldaten als Strukturen mit bezeichneten Feldern formulieren können; numerische Matrizen werden in MATLAB aber um Größenordnungen schneller verarbeitet und nehmen sowohl in MATLAB als auch in JSON signifikant weniger Platz ein.

### 5.11 spielfeld

In jedem Simulationsschritt übergibt das Simulationsunterprogramm spielen die Struktur spielfeld an das KI-Unterprogramm kraft. In der Struktur findet die KI die zum aktuellen Zeitpunkt vorherrschende Spielsituation, um darauf aufbauend ihre Entscheidungen zu treffen. Laut Abbildung 5.7 gibt es in spielfeld die aktuellen Daten des roten und des blauen Spaceballs, der Minen und der Tankstellen.

| 🔏 Variables - spielfe    | ld          | ▼ × |
|--------------------------|-------------|-----|
| spielfeld 🗶              |             |     |
| 1x1 struct with 4 fields |             |     |
| Field 🔺                  | Value       |     |
| 🗉 rot                    | 1x1 struct  |     |
| 🗉 blau                   | 1x1 struct  |     |
| 🗉 mine                   | 1x6 struct  |     |
| 🗉 tanke                  | 1x10 struct |     |

Abbildung 5.7: Struktur spielfeld

Wie wir in Abbildung 5.8 sehen, besteht die Struktur eines Spaceballs (hier exemplarisch der rote) aus den Feldern Position (pos, x- und y-Koordinate), Radius (radius, skalar), Geschwindigkeit (ges, x- und y-Koordinate) und Beschleunigung (bes, x- und y-Koordinate).

| Variables - spielfeld<br>spielfeld.rot ×<br>1x1 <u>struct</u> with 4 fields | l.rot                     | ۲ | × |
|-----------------------------------------------------------------------------|---------------------------|---|---|
| Field 🔺                                                                     | Value                     |   |   |
| 🖿 pos<br>🖿 radius                                                           | [0.0375 0.0375]<br>0.0250 |   |   |
| ⊒ ges<br>⊒ bes                                                              | [0 0]<br>[0 0]            |   |   |

Abbildung 5.8: Feld spielfeld.rot

Abbildung 5.9 zeigt die Positionen und Radien der Minen im Strukturfeld mine.

| Variat<br>spielfe | oles - spielfeld.mine<br>eld.mine X |          | ، ک | × |
|-------------------|-------------------------------------|----------|-----|---|
| 🗄 1x6 <u>stru</u> | <u>ict</u> with 2 fields            |          |     |   |
| Fields            | 🔁 pos                               | Η radius |     |   |
| 1                 | [0.8147 0.9058]                     | 0.0107   |     | ^ |
| 2                 | [0.9134 0.6324]                     | 0.0094   |     |   |
| 3                 | [0.2785 0.5469]                     | 0.0481   |     |   |
| 4                 | [0.9572 0.4854]                     | 0.0410   |     |   |
| 5                 | [0.1419 0.4218]                     | 0.0462   |     | Ļ |
|                   | <                                   |          | >   |   |

Abbildung 5.9: Feld spielfeld.mine

Die zehn Tankstellen des Strukturfelds **tanke** sind mit ihren Positionen und Radien in Abbildung 5.10 dargestellt.

| 🔏 Varia          | bles - spielfeld.tanke |          | ▼ × |  |  |
|------------------|------------------------|----------|-----|--|--|
| spielf           | spielfeld.tanke 🗙      |          |     |  |  |
| 🗄 1x10 <u>st</u> | truct with 2 fields    |          |     |  |  |
| Fields           | 🔁 pos                  | 🕂 radius |     |  |  |
| 1                | [0.7922 0.9595]        | 0.0345   | ^   |  |  |
| 2                | [0.6787 0.7577]        | 0.0384   |     |  |  |
| 3                | [0.3922 0.6555]        | 0.0127   |     |  |  |
| 4                | [0.7060 0.0318]        | 0.0175   |     |  |  |
| 5                | [0.6948 0.3171]        | 0.0478   |     |  |  |
| 6                | [0.0344 0.4387]        | 0.0222   |     |  |  |
| 7                | [0.7655 0.7952]        | 0.0134   |     |  |  |
| 8                | [0.4898 0.4456]        | 0.0341   |     |  |  |
| 9                | [0.6797 0.6551]        | 0.0123   |     |  |  |
| 10               | [0.3404 0.5853]        | 0.0151   | ~   |  |  |
|                  | <                      |          | >   |  |  |

Abbildung 5.10: Feld spielfeld.tanke

# 6 Visualisierung in HTML5

MATLAB ist nicht dazu ausgelegt, in Echtzeit zu rechnen, gleichzeitig zu visualisieren und synchron dazu noch mehrere Videos zu zeigen. Spannenderweise können aber moderne Browser wie Firefox und Chrome all dies in hoher Qualität und Geschwindigkeit leisten, wenn sie in HTML5 [13], CSS3 [14] und JavaScript [15] geschriebene Seiten darstellen.

Wir werden daher im Folgenden die Seite spiel.html programmieren, die den kompletten Ablauf eines Spiels gemäß Abbildung 4.1 aus der JSON-Datei spiel.js liest und in Echtzeit darstellt.

### 6.1 spiel.js

Die JSON-Datei spiel.js [10] dient der Kommunikation zwischen der Simulation in MATLAB und der Visualisierung in HTML5. In der Datei sind Informationen über das Team, die Positionen, Geschwindigkeiten, Beschleunigungen und Radien der Spaceballs, Minen und Tankstellen und die anzuzeigenden Videos gespeichert.

Wir erkennen als erstes die Deklaration der Variablen **spiel**, dann darin das Anlegen des Objekts **rot** mit den Schlüsseln **name** und **mitarbeiter** und schließlich in **mitarbeiter** ein Array mit mehreren<sup>1</sup> Objekten, die selbst wiederum die Schlüssel **name** und **aufgabe** besitzen:

```
var spiel = ({
    "rot": {
        "name": "Halbwertszeit",
        "mitarbeiter": [
        {
            "name": "Gordon Freeman",
            "aufgabe": "Angriffsprogrammierung"
        },
    :
        {
            "name": "G-Man",
            "aufgabe": "Projektleitung"
```

<sup>&</sup>lt;sup>1</sup>Hier und im Folgenden charakterisieren die zwei Zeilen mit den Doppelpunkten, dass wir dort Zeilen nicht dargestellt haben.

} ],

:

Immer noch im Objekt rot wird dann das Array video angelegt, das für jeden Zeitschritt ein Objekt mit den Schlüsseln index und text besitzt:

```
"video": [
    {
        "index": 0,
        "text": "Zur Tanke"
    },
:
    {
        "index": 5,
        "text": 5,
        "text": "Rot hat weniger Sprit. "
    }
    ]
},
```

Die Daten des blauen Spaceballs haben einen gleichwertigen Aufbau:

Abschließend folgen die im Hauptprogramm spaceballs definierten Konstanten und die gesamten Spieldaten in der  $1474 \times 63$  Elemente umfassenden Matrix mat (vgl. Abbildung 5.6):

```
"dt": 0.01666666667,
"t_end": 120,
"n_t": 1474,
"n_mine": 6,
"n_tanke": 10,
"kreis_radius_min": 0.005,
"kreis_radius_max": 0.05,
"spieler_radius": 0.025,
"mat": [
  [0.016666666667,0.03751627066, ... ,0.01507153728],
  [0.03333333333,0.0375488235, ... ,0.01507153728],
```

```
[24.566666667,0.3331182553, ... ,0.00995747136]
]
}
);
```

### 6.2 spiel.html

:

In der HTML5-Datei spiel.html [13] visualisieren wir die Bewegungen der Spaceballs, indem wir die Simulationsdaten aus der JSON-Transferdatei spiel.js einlesen und dann mit CSS3 und JavaScript in einer Echtzeitschleife darstellen.

Eine Webseite in HTML5 hat den folgenden Aufbau:

Die Dokumententypdeklaration sagt dem Browser, dass es sich um eine HTML5-Seite und nicht eine ältere Version handelt:

```
<!DOCTYPE html>
```

Die eigentliche Seite beginnt mit dem öffnenden <html>-Tag und endet mit dem schließenden </html>-Tag. Darin eingerahmt werden im <head> externe Fonts, Style Sheets und JavaScript-Dateien geladen. Im <body> befinden sich die Beschreibung der Seitenelemente und das JavaScript-Programm, das die Animation durchführt:

```
<html>
<head> ... </head>
<body> ... </body>
</html>
```

#### 6.2.1 spiel.css

In der Datei spiel.css [14] sind die Formatierungen der auf der HTML-Seite dargestellten Elemente definiert.

So sollen alle Textelemente die Schrift Droid Sans verwenden, die im <head> der Seite geladen wird:

```
body {
    font-family: 'Droid Sans', sans-serif;
```

Die große mittige Überschrift soll hingegen in der Schrift Play und nicht fett gesetzt werden. Sie soll eine silberne Farbe erhalten und keine Begrenzungsleerräume enthalten. Außerdem vergrößern wir den Abstand der einzelnen Buchstaben kräftig auf fünf Pixel:

```
h1 {
   font-family: 'Play', sans-serif;
   font-weight: normal;
   color: silver;
   margin: 0px;
   letter-spacing: 5px;
}
```

Alle Textelement der Tabelle (Überschrift, Logo, Spielfeld, Teaminformationen und Videos) sollen horizontal zentriert werden:

```
table {
    text-align: center;
}
```

Schließlich definieren wir noch vier Sonderformate für das Logo und die Teaminformationen (.x200), die Videos (.videos), das Spielfeld (.canvas) und die Videountertitel (.untertitel) und zwei Formate (.galerie und .silber) für die Tabellen in rot\_intro.html und rot\_videos.html:

```
.x200 {
    width: 200px;
    height: 200px;
    vertical-align: top;
    border: none;
}
.videos {
    width: 200px;
    height: 175px;
    vertical-align: bottom;
}
.canvas {
    width: 600px;
    height: 600px;
    vertical-align: bottom;
}
.untertitel {
    width: 200px;
    height: 25px;
    vertical-align: top;
}
.galerie {
   border-spacing: 25px;
}
```

```
.silber {
    color: silver;
}
```

#### 6.2.2 <head>

Im Kopf der Seite laden wir zwei Webfonts herunter, die good guy Google freundlicherweise kostenlos zur Verfügung stellt:

```
<head>
k
k
href="http://fonts.googleapis.com/css?family=Play"
rel="stylesheet"
type="text/css">

k
href="http://fonts.googleapis.com/css?family=Droid+Sans"
rel="stylesheet"
type="text/css">
```

In der nächsten Zeile verweisen wir auf die CSS-Datei spiel.css, die die Formatierung der Elemente definiert:

```
<link rel="stylesheet" type="text/css" href="spiel.css" />
```

Als Zeichensatz verwenden wir – wie im Internet üblich – Unicode in 8-Bit-Kodierung [16]:

```
<meta charset="utf-8" />
```

Nach der Definition des Seitentitels

<title>Spaceballs </title>

laden wir schließlich die JSON-Datei spiel.js, in der die Simulationsdaten abgespeichert sind:

```
<script src="spiel.js"></script>
```

</head>

#### 6.2.3 <body>

Im <body> der Seite beschreiben wir die Spielfeld- und Team-Elemente in einer Tabelle, zwei Fortschrittsbalken und ein paar Schalter und Schieberegler. Im Anschluss definieren wir das JavaScript, das die Echtzeit-Animation durchführt.

Die erste Zeile der dreispaltigen (und fünfzeiligen) Tabelle definiert die (im Titelbild sichtbare) Überschrift: "Spaceballs". Zur optischen Auflockerung setzen wir zwischen jeweils zwei Buchstaben noch einen kleinen halbhohen Punkt:

<body>

Das Attribut colspan="3" der Tabellenelementdefinition bedeutet dabei, dass sich das Element über alle drei Spalten erstreckt.

In der zweiten Tabellenzeile definieren wir in der ersten und dritten Spalte die beiden Logos, die wir aus den jeweils von den Teams erstellten Dateien logo.png einlesen und in der mittleren Spalte das Spielfeld, das sich – mit der aktuellen Zeile beginnend – über insgesamt vier Zeilen nach unten ausdehnt (rowspan="4"):

```
\langle tr \rangle
 x200">
   <img
     id="rot_logo"
     src="teams\rot\bilder\logo.png"
     width="200"
     height="200" />
 <canvas
     id="canvas_spielfeld"
     width="600"
     height = "600" > </canvas >
 x200">
   <img
     id="blau_logo"
```

```
src="teams\blau\bilder\logo.png"
width="200"
height="200" />
```

Dabei werden die Logos auf eine Größe von 200 × 200 Pixeln beschränkt und das Spielfeld besitzt eine Größe von 600 × 600 Pixeln. Auf diese Weise passt das gesamte Spiel gut in die in vielen Beamern noch übliche XGA-Auflösung von 1024 × 768 Pixeln.

Für das Spielfeld nutzen wir die in HTML5 eingeführte Leinwand (canvas), auf die wir später (in jedem Animationsschritt) die Spaceballs, Minen und Tankstellen zeichnen werden.

In die dritte Tabellenzeile<sup>2</sup> schreiben wir die Namen der Teams und der Mitarbeiter:

```
</dv>
```

Auch diese beiden Elemente haben aufgrund ihrer Klassenzugehörigkeit (class="x200" in spiel.css) eine Größe von 200 × 200 Pixeln.

In der vierten Tabellenzeile laden wir für jedes Team zehn selbst erstellte Videos, die aber alle anfänglich das Attribut hidden bekommen, damit sie noch nicht angezeigt werden:

```
<video</td>id="rot_video_1"hiddensrc="teams/rot/videos/1.mp4"width="200"></video>:::............................................................................................<
```

<sup>2</sup>Da sich die Leinwand ja über vier Zeilen erstreckt, brauchen wir hier und in den folgenden Zeilen nur zwei Spalten zu definieren, die dann automatisch links und rechts der Leinwand angeordnet werden.

```
loop
        src="teams/rot/videos/10.mp4"
        width="200">
      </video>
     <video
        id="blau_video_1"
        hidden
        src="teams/blau/videos/1.mp4"
        width="200">
       </video>
:
:
```

Die spielentscheidenden Videos 1 - 5 dürfen eine Maximallänge von 10 Sekunden besitzen und werden nur einmalig – am Ende des Spiels – angezeigt. Den übrigen Videos – beispielsweise dem "Tanken"-Video – spendieren wir das Attribut 100p. Auf diese Weise wird das Video immer dann angezeigt, wenn ein Spaceball tankt und stoppt, wenn nicht mehr getankt wird. Beim nächsten Tanken läuft das Video dann an der gleichen Stelle weiter, an der es vorher gestoppt hat und beginnt am Ende automatisch übergangslos wieder mit seinem Anfang.

In der fünften (und damit letzten) Tabellenzeile geben wir die vom System und von der KI definierbaren Videountertitel aus:

```
</dv</td>class="untertitel"></div</td>cdiv id="rot_video_text"></div>class="untertitel"></div id="blau_video_text"></div>
```

Die KI kann die Untertitel unabhängig von den Videos schreiben; während der KI-Entwicklungsphase können wir sie daher sehr gut für Diagnose- und Fehlererkennungszwecke verwenden.

Unter der Tabelle spendieren wir zwei weitere Leinwände. Auf die erste (lang und dünn) malen wir später<sup>3</sup> einen roten und einen blauen Balken, an deren Größen wir die momentane Treibstoffsituation der Spaceballs ablesen können:

<sup>&</sup>lt;sup>3</sup>In HTML wird erst einmal nur die Leinwand definiert. Das Zeichnen der Inhalte geschieht dann später während der Animation in JavaScript.)

```
<canvas
id="canvas_sprit"
width="1000"
height="10"></canvas>
<br />
```

Auf die zweite Leinwand zeichnen wir später einen grauen Balken, der die verstrichene Zeit symbolisiert:

```
<canvas
id="canvas_zeit"
width="1000"
height="10"></canvas>
<br />
```

Es folgen fünf Markierungsfelder, mit denen wir die Darstellung von Spuren, Geschwindigkeits- und Beschleunigungsvektoren, Untertiteln und Videos ein- bzw. ausschalten können:

```
<input
  type="checkbox"
  id="spuren"/>
Spur  
<input
  type="checkbox"
  id="geschwindigkeiten"
  checked />
Geschwindigkeit  
<input
  type="checkbox"
  id="beschleunigungen"
  checked />
Beschleunigung  
<input
  type="checkbox"
  id="untertitel"
  checked />
Untertitel  
<input
    type="checkbox"
   id="videos" />
Video
```

Dabei haben wir hier die Felder geschwindigkeiten, beschleunigungen und untertitel mit Hilfe des Attributs checked von Anfang an eingeschaltet. Die hinter den Feldbeschriftungen sind quick-and-dirty poor-man's-solutions, um ein wenig mehr Platz zwischen den Feldern zu erzwingen.

Als letztes benutzen wir in der gleichen Zeile noch einen ebenfalls in HTML5 eingeführten Schieberegler (**range**), mit dem wir später eine variable Zeitlupenfunktion einschalten können:

```
<input
   type="range"
   id="slomo"
   min="0"
   step="100"
   max="1000"
   value="0" />
Slomo
```

Die einzustellenden Verzögerungszeiten pro Animationsschritt betragen dabei null bis eine Sekunde mit einer Schrittweite von 100 Millisekunden.

Das in <script> beschriebene JavaScript ist dann der letzte große Block von <body>, womit das HTML-Dokument geschlossen werden kann:

```
<script> ... </script>
</body>
</html>
```

### 6.2.4 <script>

Während HTML die Elemente einer Seite definiert, beschreibt JavaScript deren Funktionalität.

#### 6.2.4.1 Blockschaltbild

Abbildung 6.1 zeigt das Blockschaltbild des JavaScript-Programms mit all seinen Unterprogrammen und deren Aufrufhierarchie.

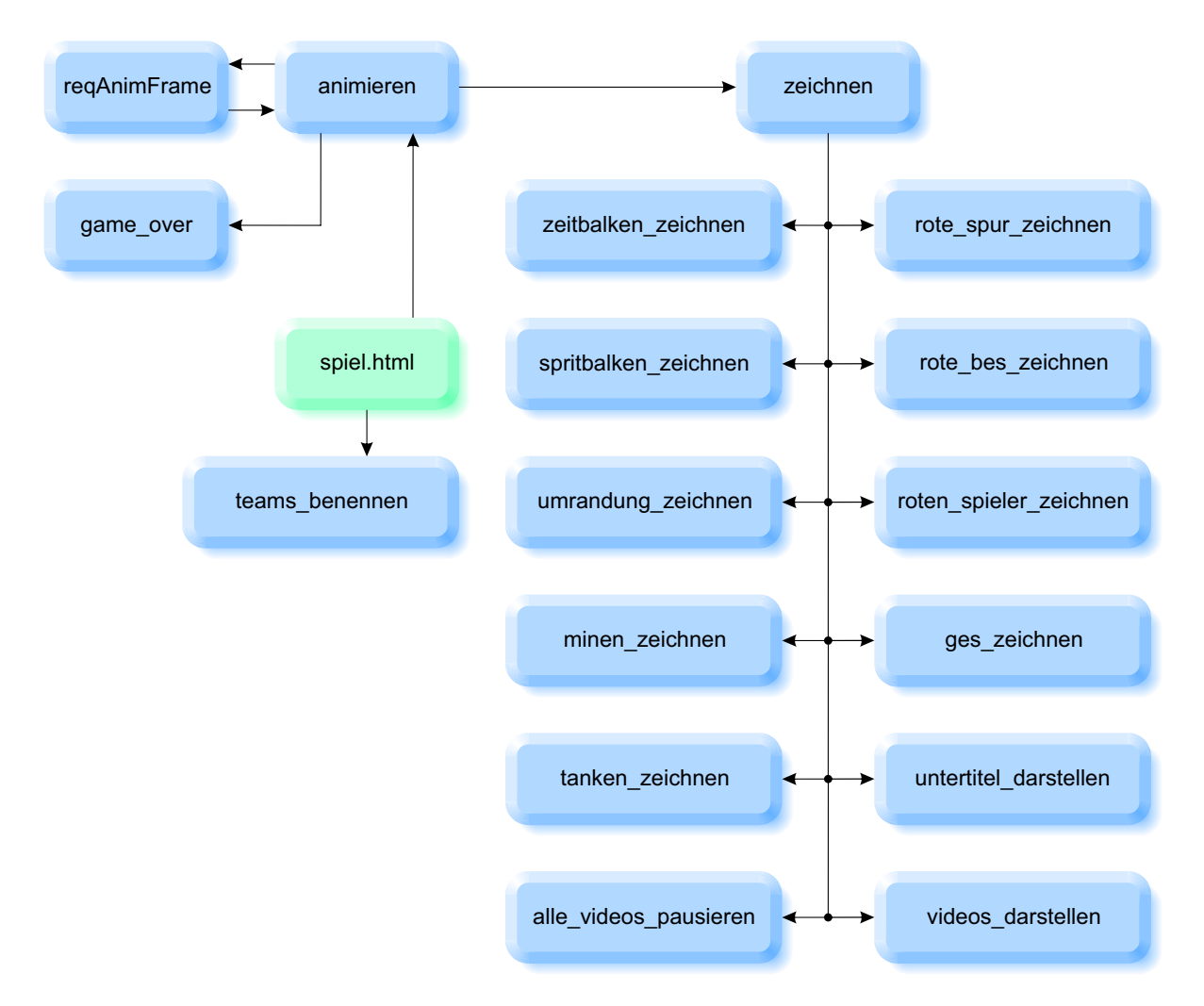

Abbildung 6.1: Blockschaltbild des JavaScript-Programms

Das grün dargestellte **spiel.html** symbolisiert das Hauptprogramm, das nach der Initialisierung der aktuellen Zeit

<script>

 $var i_t = 0$ 

aus den drei in <body> definierten Leinwänden drei zweidimensionale Zeichenflächen (Kontexte<sup>4</sup>) ableitet, auf denen später die Objekte gezeichnet werden:

```
var spielfeld = canvas_spielfeld.getContext("2d")
var zeit = canvas_zeit.getContext("2d")
var sprit = canvas_sprit.getContext("2d")
```

<sup>&</sup>lt;sup>4</sup>Die verschiedenen Befehle, um Rechtecke, Linien, Kreise, ... zu zeichnen, finden wir sehr übersichtlich dargestellt beispielsweise in [17].

Anschließend ruft das Hauptprogramm spiel.html gemäß Abbildung 6.1 das Unterprogramm teams\_benennen auf, in dem die Namen der Teams und Mitarbeiter in die dafür vorgesehenen Tabellenelemente eingetragen werden

teams\_benennen()

und übergibt die Kontrolle dann an das Unterprogramm animieren, das die Echtzeitanimation steuert:

```
animieren()
```

Das Unterprogramm animieren baut unter Zuhilfenahme des Systemunterprogramms reqAnimFrame [18] eine Echtzeitschleife mit maximal 60 Hz auf, die in jedem Schritt das Unterprogramm zeichnen aufruft. Am Ende der Animation beendet ein Aufruf von game\_over die Animation.

zeichnen wiederum zeichnet mit Hilfe der in Abbildung 6.1 dargestellten Unterprogramme zeitbalken\_zeichnen, ..., videos\_darstellen die animierten Objekte auf das Spielfeld und die anderen beiden Zeichenflächen.

#### 6.2.4.2 teams\_benennen

Im Unterprogramm teams\_benennen lesen wir als erstes den Namen des roten Teams aus der Variablen spiel, die ja am Ende von <head> in der Datei spiel.js definiert wird und schreiben den Teamnamen in das dafür vorgesehene HTML-Element:

```
function teams_benennen() {
```

```
rot_name.innerHTML = spiel.rot.name
```

Auch die Namen aller Mitarbeiter des roten Teams kopieren wir in einer Schleife aus der spiel-Variablen zeilenweise in das entsprechende HTML-Element:

```
for (
  var i_mitarbeiter = 0;
  i_mitarbeiter < spiel.rot.mitarbeiter.length;
  i_mitarbeiter++) {
  rot_mitarbeiter.innerHTML +=
    spiel.rot.mitarbeiter[i_mitarbeiter].name +
    "<br>}
```

Das Füllen der blauen Team- und Mitarbeiternamen geschieht analog, indem wir im Quelltext rot durch blau ersetzen.

#### 6.2.4.3 animieren

Das Unterprogramm animieren ist das Herz der Animation. Hier besorgen wir uns vom windows-Objekt das RequestAnimationFrame-Unterprogramm, das leider momentan noch in unterschiedlichen Browsern unterschiedliche Namen haben kann:

```
function animieren() {
  reqAnimFrame =
   window.RequestAnimationFrame ||
   window.mozRequestAnimationFrame ||
   window.webkitRequestAnimationFrame ||
   window.msRequestAnimationFrame ||
   window.oRequestAnimationFrame
```

Solange dann der in jedem Animationsschritt erhöhte Schrittzähler noch kleiner ist als die Gesamtzahl der Simulationsschritte

if (i\_t < spiel.n\_t) {</pre>

zeichnen wir – in jedem Animationsschritt – den momentanen Zustand des Spielfeldes, der Balken und Videos:

zeichnen()

Wir erhöhen den Schrittzähler

i\_t += 1

}

und rufen das oben definierte reqAnimFrame-Unterprogramm auf:

```
setTimeout(function () { reqAnimFrame(animieren) }, slomo.
value)
```

Normalerweise reicht dazu ein einfaches reqAnimFrame(animieren) aus, bei dem wir vom Browser den nächsten Animationsrahmen<sup>5</sup> anfordern und ihm sagen, welches Unterprogramm er darin aufrufen soll. Dies ist natürlich das Unterprogramm animieren selbst, das dann wieder einen neuen Rahmen anfordert, der dann wieder animieren aufruft, ...

<sup>&</sup>lt;sup>5</sup>Durch die Anforderung eines Animationsrahmens überlassen wir es dem Browser, etwaige Hardwarebeschleunigungen einzuschalten, die Animation anzuhalten, wenn das Browserfenster nicht mehr im Vordergrund liegt und vor allem dafür zu sorgen, dass die Animation nicht zu schnell läuft und damit unnötig viel Rechenzeit verbraucht. Momentan drosseln die Browser die Animationsfrequenz bei 60 Hz; und da wir auch unter Matlab mit 60 Hz simuliert haben, läuft die Animation in Echtzeit ab. Dabei gehen wir bei aktuellen Rechnern davon aus, dass sie es schaffen, die Kreise und Linien jeweils innerhalb von  $dt = \frac{1}{60} = 0.01\overline{6}$  Sekunden auf den Schirm zu bringen. Wenn der Rechner dies nicht packt, geht die Echtzeit verloren; die Animation verläuft dann langsamer.

Indem wir reqAnimFrame(animieren) – wie oben geschehen – als anonyme Funktion in setTimeout schachteln, können wir eine einfache Zeitlupe realisieren. setTimeout wartet dabei die im Slomo-Schieberegler eingestellt Zeit (in Millisekunden) ab, bis es den nächsten Animationsrahmen anfordert.

Wenn der letzte Animationsschritt durchlaufen wurde (i\_t = spiel.n\_t) beenden wir die Animation und rufen das Aufräumunterprogramm game\_over auf:

```
else {
   game_over()
}
```

#### 6.2.4.4 zeichnen

}

In jedem Animationsschritt ruft animieren das Unterprogramm **zeichnen** auf. Wie in Abbildung 6.1 dargestellt, dient **zeichnen** als Rahmenprogramm, das die eigentlichen Zeichenunterprogramme nacheinander aufruft.

Als erstes führen wir dabei zeitbalken\_zeichnen und spritbalken\_zeichnen aus, die die aktuell verstrichene Zeit und die Treibstoffmengen der beiden Spaceballs anzeigen:

```
function zeichnen() {
   zeitbalken_zeichnen()
   spritbalken_zeichnen()
```

Im vielen anderen Grafikoberflächen stellt das Löschen und Neuzeichnen von Grafikobjekten eine rechenzeittechnische Todsünde dar. Statt dessen werden dort nur die Positionskoordinaten der sich bewegenden Objekte geändert; die unbewegten Objekte werden nicht angefasst. Im Gegensatz dazu müssen wir hier tatsächlich in jedem Animationsschritt die gesamte Zeichenfläche löschen

```
spielfeld.clearRect(
    0,
    0,
    canvas_spielfeld.width,
    canvas_spielfeld.height)
```

und dann alle Objekte neu zeichnen.

Die Reihenfolge der Zeichenbefehle definiert das "Einanderüberdecken" der Objekte; ein später gezeichnetes Objekt überdeckt also ein vorher gezeichnetes Objekt. Da wir beispielsweise wollen, dass ein Spaceball beim Tanken als Ganzes über der Tankstelle sichtbar ist (Abbildung 2.1), zeichnen wir als erstes die Umrandung (umrandung\_zeichnen), die Minen (minen\_zeichnen) und die Tankstellen (tanken\_zeichnen):

```
umrandung_zeichnen()
minen_zeichnen()
tanken_zeichnen()
```

Wenn der Nutzer das Auswahlfeld Spuren angewählt hat, zeichnen wir beide Spuren (rote\_spur\_zeichnen):

```
if (spuren.checked) {
   rote_spur_zeichnen()
   blaue_spur_zeichnen()
}
```

Wenn das Beschleunigungsauswahlfeld ausgewählt ist, zeichnen wir die Beschleunigungsdreiecke (rote\_beschleunigung\_zeichnen):

```
if (beschleunigungen.checked) {
   rote_beschleunigung_zeichnen()
   blaue_beschleunigung_zeichnen()
}
```

Jetzt können wir die Spaceballs selbst zeichnen, die ja "über" den Tankstellen und Beschleunigungsdreiecken liegen sollen (roten\_spieler\_zeichnen):

```
roten_spieler_zeichnen()
blauen_spieler_zeichnen()
```

In Abhängigkeit von den Auswahlfeldern zeichnen wir dann noch die Geschwindigkeitsvektoren (geschwindigkeiten\_zeichnen)

```
if (geschwindigkeiten.checked) {
  geschwindigkeiten_zeichnen()
}
```

und stellen die Videos (videos\_darstellen) und ihre Untertitel (untertitel\_darstellen) dar:

```
if (videos.checked) {
    alle_videos_pausieren()
    videos_darstellen()
  }
  if (untertitel.checked) {
    untertitel_darstellen()
  }
}
```

#### 6.2.4.5 zeitbalken\_zeichnen

Um die verstrichene Spielzeit anzuzeigen, lassen wir unter dem Spielfeld einen silbergrauen Balken von links nach rechts anwachsen (Abbildung 2.2). Dazu benutzen wir den Befehl beginPath, um auf der in Abschnitt 6.2.4.1 definierten 2D-Zeichenfläche zeit einen neuen Zeichenvorgang zu beginnen<sup>6</sup>:

```
function zeitbalken_zeichnen() {
```

```
zeit.beginPath()
```

Als nächstes legen wir fest, dass der Balken eine silbergraue Füllfarbe haben soll

```
zeit.fillStyle = "Silver"
```

und definieren ein gefülltes Rechteck, dessen linke obere Ecke in der linken oberen Ecke (0, 0) der Zeichenfläche liegt, dessen aktuelle Breite b proportional zur aktuellen Zeit t ist:

$$b = \frac{t}{t_{max}} \cdot b_{max} \tag{6.1}$$

und dessen Höhe 10 Pixel beträgt:

```
zeit.fillRect(
   0,
   0,
   spiel.mat[i_t][0] / spiel.t_end * canvas_zeit.width,
   10)
```

<sup>&</sup>lt;sup>6</sup>Häufig funktioniert die Aneinanderreihung mehrerer Zeichenbefehle unterschiedlicher Objekte auch ohne einen neuen beginPath-Befehl. Manchmal entstehen dadurch aber auch schwer nachzuvollziehende Zeichenfehler. Aus der Erfahrung heraus empfiehlt es sich daher, lieber zu viele als zu wenige einzelne Zeichenpfade zu definieren.

Die aktuelle Zeit t lesen wir dabei in der aktuellen Zeile (i\_t) der ersten<sup>7</sup> Spalte der Spieldatenmatrix spiel.mat ab. Die Maximalbreite  $b_{max}$  des Balkens wählen wir so, dass sie genau der Breite der entsprechenden Zeichenfläche entspricht (canvas\_zeit.width).

Um das Rechteck tatsächlich<sup>8</sup> zu zeichnen, müssen wir den stroke-Befehl verwenden:

```
zeit.stroke()
```

}

#### 6.2.4.6 spritbalken\_zeichnen

Bei der Anzeige der Treibstoffmengen lesen wir aus der Spieldatenmatrix zuerst die Radien beider Spaceballs (**nullbasierte** Spalte 7 und 14 in Tabelle 5.1) und bedenken dann, dass die Treibstoffmenge quadratisch vom Radius abhängt:

```
function spritbalken_zeichnen() {
  var sprit_rot = Math.pow(spiel.mat[i_t][7], 2)
  var sprit_blau = Math.pow(spiel.mat[i_t][14], 2)
```

Da wir den relativen Anteil beider Treibstoffmengen darstellen wollen, berechnen wir als nächstes die Gesamttreibstoffmenge:

var sprit\_summe = sprit\_rot + sprit\_blau

Die Länge des roten Treibstoffbalkens ergibt sich dann analog zu Gleichung (6.1):

balken\_laenge\_rot = sprit\_rot / sprit\_summe \*
 canvas\_sprit.width

Wir leeren jetzt die gesamte Zeichenfläche

```
sprit.clearRect(0, 0, canvas_sprit.width, 10)
```

und zeichnen den roten Balken in der gerade berechneten Breite:

```
sprit.beginPath()
sprit.fillStyle = "Tomato"
sprit.fillRect(0, 0, balken_laenge_rot, 10)
sprit.stroke()
```

<sup>&</sup>lt;sup>7</sup>JavaScript ist eine nullbasierte Sprache. Das bedeutet, dass die erste Spalte den Index 0 besitzt.

<sup>&</sup>lt;sup>8</sup>Es ist einer der beliebtesten Anfängerfehler, **stroke** (oder fill) zu vergessen und sich (beliebig lange) darüber zu ärgern, dass ein Zeichenobjekt nicht dargestellt wird.

Der blaue Balken beginnt dann (mit seiner *x*-Koordinate) genau dort, wo der rote Balken aufhört (balken\_laenge\_rot) und hat eine Breite<sup>9</sup>, die ihn genau bis zum Ende der Zeichenfläche gehen lässt (canvas\_sprit.width - balken\_laenge\_rot):

```
sprit.beginPath()
sprit.fillStyle = "DeepSkyBlue"
sprit.fillRect(
    balken_laenge_rot,
    0,
    canvas_sprit.width - balken_laenge_rot,
    10)
sprit.stroke()
```

Um bei kleinen Unterschieden leichter unterscheiden zu können, wer mehr Treibstoff besitzt, zeichnen wir noch eine Mittellinie auf der Mitte des Balkens. Beim Zeichnen von Linien bewegen wir den Zeichenstift (ohne zu zeichnen) mit einem moveTo-Befehl an den Anfangspunkt der Linie (oben) und zeichnen von dort mit lineTo eine Linie zum Endpunkt (unten):

```
sprit.beginPath()
sprit.moveTo(0.5 * canvas_sprit.width, 0)
sprit.lineTo(0.5 * canvas_sprit.width, 10)
sprit.strokeStyle = 'Black'
sprit.stroke()
```

#### 6.2.4.7 umrandung\_zeichnen

}

Die Spielfeldumrandung ist ein einfaches, nicht ausgefülltes, silbergraues Rechteck über die gesamte Zeichenfläche:

```
function umrandungen_zeichnen() {
   spielfeld.beginPath()
```

<sup>&</sup>lt;sup>9</sup>Wir müssen an dieser Stelle verstehen, dass der dritte und vierte Parameter des fillRect-Befehls tatsächlich die Breite und die Höhe des Rechtecks (und **nicht** die Koordinaten seiner rechten, unteren Ecke) beschreiben.

```
spielfeld.strokeStyle = "Silver"
spielfeld.rect(
    0,
    0,
    canvas_spielfeld.width,
    canvas_spielfeld.height)
spielfeld.stroke()
}
```

#### 6.2.4.8 minen\_zeichnen

Um die Minen zu zeichnen, starten wir eine nullbasierte(!) Schleife über alle Minen:

```
function minen_zeichnen() {
```

```
for (i_mine = 0; i_mine < spiel.n_mine; i_mine++) {</pre>
```

Bei jedem Schleifendurchlauf beginnen wir einen neuen Zeichenpfad

```
spielfeld.beginPath()
```

und verwenden dann den arc-Befehl, um einen Kreis zu definieren:

```
spielfeld.arc(
  spiel.mat[i_t][15 + 3 * i_mine] * canvas_spielfeld.width,
  spiel.mat[i_t][16 + 3 * i_mine] * canvas_spielfeld.width,
  spiel.mat[i_t][17 + 3 * i_mine] * canvas_spielfeld.width,
  0,
  2 * Math.PI, true)
```

Dabei sind die ersten beiden Parameter des **arc**-Befehls die x- und y-Koordinate des Kreismittelpunktes. Der dritte Parameter definiert den Kreisradius und die übrigen beiden Parameter bestimmen den Anfangs- und Endwinkel des Kreisausschnitts. Bei einem Vollkreis läuft der Winkel natürlich im Bereich  $0 < \alpha < 2\pi$ .

Da wir das Spielfeld bei der Simulation mit einer normierten Höhe und Breite von eins angenommen haben, müssen wir die Koordinaten noch mit der Spielfeldgröße<sup>10</sup> skalieren.

Mit der richtigen Minenfarbe

spielfeld.fillStyle = "Black"

füllen<sup>11</sup> wir abschließend den Kreis:

 $<sup>^{10}</sup>$ Wir gehen ab jetzt zur Vereinfachung immer von einem quadratischen Spielfeld aus und verwenden daher auch in *y*-Richtung canvas\_spielfeld.width.

<sup>&</sup>lt;sup>11</sup>Wir nutzen hier fill statt stroke, um den Kreis zu füllen und nicht nur seinen Umfang zu zeichnen.

```
spielfeld.fill()
}
```

#### 6.2.4.9 tanken\_zeichnen

}

Das Zeichnen der Tankstellen geschieht völlig analog zum Zeichnen der Minen. Lediglich das Ermitteln der korrekten Indizes erfordert etwas mehr Überlegung, da der Index der ersten Tankstelle natürlich von der Anzahl der davor abgespeicherten Minen abhängt (Tabelle 5.1):

```
function tanken_zeichnen() {
  for (i_tanke = 0; i_tanke < spiel.n_tanke; i_tanke++) {</pre>
    spielfeld.beginPath()
    spielfeld.arc(
      spiel.mat[i_t][15 + 3 * (spiel.n_mine + i_tanke)] *
         canvas_spielfeld.width,
      spiel.mat[i_t][16 + 3 * (spiel.n_mine + i_tanke)] *
         canvas_spielfeld.width,
      spiel.mat[i_t][17 + 3 * (spiel.n_mine + i_tanke)] *
         canvas_spielfeld.width,
      0,
      2 * Math.PI, true)
    spielfeld.fillStyle = "YellowGreen"
    spielfeld.fill()
  }
}
```

#### 6.2.4.10 rote\_spur\_zeichnen

Die rote Spur ist ein Polygonzug, der am Startpunkt des roten Spaceballs beginnt und dann alle Zwischenpositionen bis zur aktuellen Position mit Geradenstücken verbindet. Wir bewegen den Zeichenstift dazu auf den roten Startpunkt

```
function rote_spur_zeichnen() {
```

```
spielfeld.beginPath()
spielfeld.moveTo(
   spiel.mat[0][1] * canvas_spielfeld.width,
   spiel.mat[0][2] * canvas_spielfeld.width)
```

und beginnen dann eine Schleife über alle bisherigen Zeitpunkte:

for (i\_punkt = 1; i\_punkt <= i\_t; i\_punkt++) {</pre>

In der Schleife definieren wir jeweils eine Linie zur nächsten Position:

```
spielfeld.lineTo(
    spiel.mat[i_punkt][1] * canvas_spielfeld.width,
    spiel.mat[i_punkt][2] * canvas_spielfeld.width)
}
```

und vergessen nicht, die Gesamtlinie schließlich auch wirklich (in Tomatenrot) zu zeichnen:

```
spielfeld.strokeStyle = 'Tomato'
spielfeld.stroke()
```

}

Natürlich zeichnen wir auch die blaue Spur, indem wir im Quelltext rot durch blau ersetzen.

#### 6.2.4.11 rote\_beschleunigung\_zeichnen

Die Beschleunigung symbolisieren wir, wie in Abbildung 6.2 dargestellt, als gleichschenkliges Dreieck, dessen Mittelsenkrechte  $\overline{M1} = 3r$  drei Radienlängen ( $\overline{M2} = \overline{M3} = r$ ) beträgt.<sup>12</sup>

<sup>&</sup>lt;sup>12</sup>Auf diese Weise wächst und schrumpft der Triebwerksstrahl mit dem Spaceball, was eigentlich physikalisch nicht ganz in Ordnung ist, da ja der Schub konstant ist und die Beschleunigung bei einem fetten Spaceball ja sogar kleiner ist. Andererseits sieht ein immer gleich großes Dreieck bei ganz kleinen oder ganz großen Spaceballs ziemlich albern aus. Wir entscheiden uns daher bewusst für die unphysikalischere aber ästhetischere Variante.

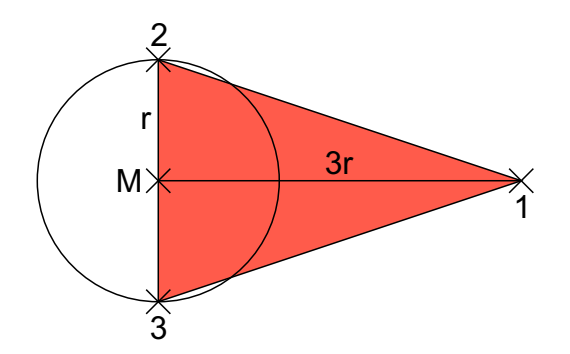

Abbildung 6.2: Beschleunigung als dreieckiger Triebwerksstrahl

Der Punkt 1 zeigt dabei in Richtung des Triebwerkstrahls. In Abbildung 6.2 hat der Beschleunigungsvektor also nur eine negative x-Komponente (nach links). Zur Definition der Dreieckskoordinaten bestimmen wir zuerst die aktuellen Beschleunigungskomponenten:

```
function rote_beschleunigung_zeichnen() {
  x_bes = spiel.mat[i_t][5]
  y_bes = spiel.mat[i_t][6]
```

Da uns vom Beschleunigungsvektor nur seine Richtung interessiert, bilden wir seinen Betrag

```
norm_bes = Math.sqrt(Math.pow(x_bes, 2) + Math.pow(y_bes, 2))
```

und normieren ihn auf seinen Einheitsvektor:

x\_bes = x\_bes / norm\_bes
y\_bes = y\_bes / norm\_bes

Als nächstes bestimmen wir die aktuellen Koordinaten des Mittelpunktes des roten Spaceballs und seinen Radius:

```
x_pos = spiel.mat[i_t][1] * canvas_spielfeld.width
y_pos = spiel.mat[i_t][2] * canvas_spielfeld.width
radius = spiel.mat[i_t][7] * canvas_spielfeld.width
```

Jetzt können wir das Zeichnen des Dreiecks beginnen:

```
spielfeld.beginPath()
```

Wir bewegen den Zeichenstift zum Ende des Triebwerkstrahls (Punkt 1 in Abbildung 6.2)

spielfeld.moveTo(
 x\_pos - 3 \* x\_bes \* radius,
 y\_pos - 3 \* y\_bes \* radius)

und ziehen eine Linie zu Punkt 2:

```
spielfeld.lineTo(
    x_pos - y_bes * radius,
    y_pos + x_bes * radius)
```

Eine weitere Linie (über den Mittelpunkt) zu Punkt 3

```
spielfeld.lineTo(
    x_pos + y_bes * radius,
    y_pos - x_bes * radius)
```

und der Befehl zum Schließen des Polygonzugs zurück zu Punkt 1 definieren schließlich alle Seiten des Dreiecks:

spielfeld.closePath()

Als Farbe wählen wir die gleiche Farbe wie die des Spaceballs

spielfeld.fillStyle = "Tomato"

setzen aber die Deckkraft des Dreiecks auf 50 %, so dass auch darunterliegende Objekte (Minen, Tankstellen, Gegner, Spuren) gut sichtbar sind:

spielfeld.globalAlpha = 0.5

Nachdem wir das Dreieck gefüllt haben, setzen wir die Deckkraft für die folgenden Objekte wieder auf 100% zurück:

```
spielfeld.fill()
spielfeld.globalAlpha = 1
```

}

Müssen wir noch erwähnen, wie das Beschleunigungsdreieck des blauen Spaceballs erzeugt wird?

#### 6.2.4.12 roten\_spieler\_zeichnen

Den roten (und natürlich auch den blauen) Spaceball zeichnen wir – genau wie jede einzelne Mine (Abschnitt 6.2.4.8) oder Tankstelle (Abschnitt 6.2.4.9) – als farbig gefüllten Kreis um seine aktuelle Position:

```
function roten_spieler_zeichnen() {
   spielfeld.beginPath()
   spielfeld.arc(
      spiel.mat[i_t][1] * canvas_spielfeld.width,
```

```
spiel.mat[i_t][2] * canvas_spielfeld.width,
spiel.mat[i_t][7] * canvas_spielfeld.width,
0,
2 * Math.PI, true)
spielfeld.fillStyle = "Tomato"
spielfeld.fill()
```

#### 6.2.4.13 geschwindigkeiten\_zeichnen

}

Die Geschwindigkeitsanzeiger sind einfache schwarze Linien vom Mittelpunkt eines Spaceballs in Richtung des momentanen Geschwindigkeitsvektors. Der Betrag des Geschwindigkeitsvektors wird durch die Länge der Linie dargestellt.

Wir beginnen also ein neues Grafikobjekt

```
function geschwindigkeiten_zeichnen() {
```

```
spielfeld.beginPath()
```

und bewegen den Zeichenstift zum Mittelpunkt des roten Spaceballs:

```
spielfeld.moveTo(
   spiel.mat[i_t][1] * canvas_spielfeld.width,
   spiel.mat[i_t][2] * canvas_spielfeld.width)
```

Dann definieren wir eine Linie zum Ende seines Geschwindigkeitsanzeigers, indem wir seinen (normierten) Geschwindigkeitsvektor zu seinem (normierten) Positionsvektor addieren:

```
spielfeld.lineTo(
  (spiel.mat[i_t][1] + spiel.mat[i_t][3]) * canvas_spielfeld.
    width,
  (spiel.mat[i_t][2] + spiel.mat[i_t][4]) * canvas_spielfeld.
    width)
```

Nachdem wir die entsprechenden Anfangs- und Endpunkte des Geschwindigkeitsanzeigers des blauen Spaceballs definiert haben

```
spielfeld.moveTo(
   spiel.mat[i_t][8] * canvas_spielfeld.width,
   spiel.mat[i_t][9] * canvas_spielfeld.width)
spielfeld.lineTo(
   (spiel.mat[i_t][8] + spiel.mat[i_t][10]) * canvas_spielfeld.
   width,
```

```
(spiel.mat[i_t][9] + spiel.mat[i_t][11]) * canvas_spielfeld.
width)
```

können wir beide Linien (obwohl sie nicht zusammenhängen) in einem Rutsch zeichnen:

```
spielfeld.strokeStyle = 'Black'
spielfeld.stroke()
```

#### 6.2.4.14 untertitel\_darstellen

}

Im Unterprogramm untertitel\_darstellen kopieren wir einfach nur die von der KI oder vom System angeforderten Untertitel in die entsprechenden HTML-Elemente:

```
function untertitel_darstellen() {
  rot_video_text.innerHTML = spiel.rot.video[i_t].text
  blau_video_text.innerHTML = spiel.blau.video[i_t].text
}
```

#### 6.2.4.15 alle\_videos\_pausieren

Bevor wir gegebenenfalls ein neues Video darstellen können, pausieren und verstecken wir in jedem Animationsschritt erst einmal alle Videos beider Teams:

```
function alle_videos_pausieren() {
  rot_video_1.pause()
  rot_video_1.hidden = true
  rot_video_10.pause()
  rot_video_10.hidden = true
  blau_video_1.pause()
  blau_video_1.hidden = true
  :
  :
}
```

#### 6.2.4.16 videos\_darstellen

Wenn die KI oder das System im aktuellen Animationsschritt ein bestimmtes Video angefordert hat, machen wir es sichtbar und "drücken seine Abspieltaste":

```
function videos_darstellen() {
  if (spiel.rot.video[i_t].index == 1) {
    rot_video_1.hidden = false
    rot_video_1.play()
    }
:
:
 if (spiel.rot.video[i_t].index == 10) {
    rot_video_10.hidden = false
    rot_video_10.play()
 }
  if (spiel.blau.video[i_t].index == 1) {
    blau_video_1.hidden = false
    blau_video_1.play()
 }
:
:
}
```

Dabei läuft ein Video automatisch an der Stelle weiter, an der es vorher pausiert wurde. Die von der KI anforderbaren Videos 5-10 beginnen automatisch von vorne, wenn sie an ihrem Ende angelangt sind.

#### 6.2.4.17 game\_over

Wenn die gesamte Darstellung des Spielverlaufs beendet ist, wird das Unterprogramm game\_over aufgerufen, in dem gegebenenfalls Aufräum- und Schreibarbeiten für weiterführende Programm erledigt werden können. Momentan macht das Unterprogramm gar nichts:

```
function game_over() {
}
</script>
</body>
```

### 6.3 Bilder

Jedes Team erstellt in ihrem Bilderordner ein Logo und Bilder ihrer Mitarbeiter. Die Bilder des roten Teams befinden sich im Ordner spaceball/teams/rot/bilder. Die Bilder des blauen Teams befinden sich im Ordner spaceball/teams/blau/bilder.

#### 6.3.1 mitarbeiter.jpg

Jedes Team erstellt für jeden ihrer Mitarbeiter ein Kopfbild, auf dem der Mitarbeiter eindeutig zu erkennen ist. Die Bilder werden (für das rote Team) auf der Seite rot\_intro.html dargestellt und müssen vom Typ JPG sein. Die Dateinamen ergeben sich direkt aus den in team.xml definierten Mitarbeiternamen.

Beispiel: Gordon Freeman.jpg

Die Bilder müssen eine einheitliche Größe von  $200 \times 200$  Pixeln haben und werden (für das rote Team) auf der Seite rot\_intro.html dargestellt.

### 6.3.2 logo.png

Jedes Team erstellt ein Logo, das auf der Seite rot\_intro.html und während des Spiels über dem eigenen Teamnamen dargestellt wird. Das Logo muss eine PNG-Datei mit dem Namen logo.png sein und eine Größe von 200 × 200 Pixeln besitzen.

## 6.4 Videos und Sound

### 6.5 1.mp4 ... 10.mp4

Jedes Team erstellt<sup>13</sup> mindestens sechs und maximal zehn Videos, die das System oder die KI während der Animation darstellen lassen kann. Die Videos müssen MP4-Dateien

<sup>&</sup>lt;sup>13</sup>Autodesk[19] stellt beispielsweise seine 3D-Animationswerkzeuge 3ds Max und Maya für Studierende kostenlos zur Verfügung.

sein und die Namen 1.mp4 ... 10.mp4 besitzen. Alle Videos (des roten Teams) befinden sich im Ordner spaceball/teams/rot/videos. Die ersten sechs Videos sind laut Abschnitt 2.2 für bestimmte Ereignisse reserviert; die restlichen vier können für beliebige andere Ereignisse genutzt werden. Videos dürfen maximal 10 Sekunden lang sein und müssen eine einheitliche Größe von  $800 \times 600$  Pixeln, also ein Standardverhältnis von 4:3 haben.

Alle Videos zusammen können wir uns auf der Seite rot videos.html ansehen.

#### 6.5.1 intro.wav

Jedes Team erstellt eine maximal 10 Sekunden lange Sounddatei, die beim Anzeigen von rot intro.html abgespielt wird. Die Datei muss vom Typ WAV sein, intro.wav heißen und sich (für das rote Team) im Ordner spaceball/teams/rot/sounds befinden.

### 6.6 rot intro.html

Die Seite rot\_intro.html stellt das Logo, die Mitarbeiter des (roten) Teams und ihre Aufgaben vor (Abbildung 6.3).

Halbwertszeit

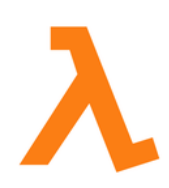

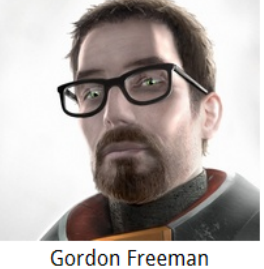

Angriffsprogrammierung

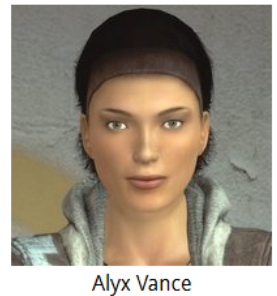

Verteidigungsprogrammierung

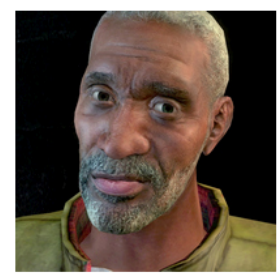

Versorgungsprogrammierung

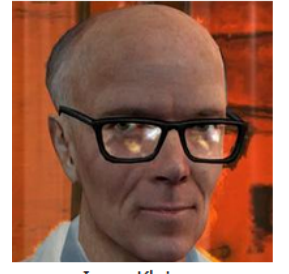

Isaac Kleiner Webseitenprogrammierung

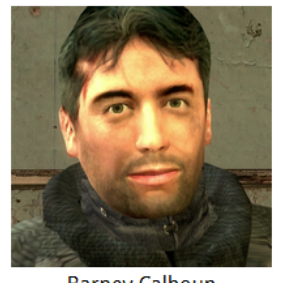

Barney Calhoun Sounds & Videos

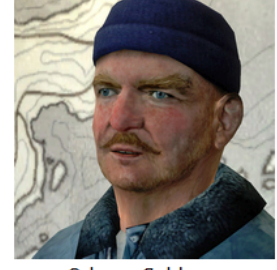

Odessa Cubbage

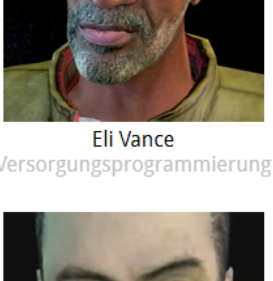

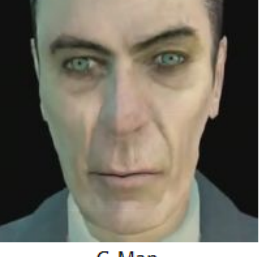

G-Man Projektleitung

Abbildung 6.3: Vorstellung des Teams

Den mit dem Kopf der Animationsseite <head> identischen Kopf der Seite stellen wir hier nicht nochmals dar.

 $\rm Im \ < body > \ der \ Seite \ starten \ wir \ automatisch \ (autoplay) \ die \ Sound$  $datei \ intro.wav \ an^{14}$ 

```
<body>
<audio
id="audio_intro"
src="teams/rot/sounds/intro.wav"
autoplay
onended="wechseln()">
</audio>
```

und stellen in einer zweizeiligen und vierspaltigen Tabelle unter dem Teamnamen

zuerst das Logo und dann die Mitarbeiter mit ihrem Bild<sup>15</sup>, ihrem Namen und ihrer Aufgabe dar:

```
<img
     src="teams/rot/bilder/logo.png"
     width="200"
     height="200" />
 <img
     id="im_mitarbeiter_1"
     src="teams/rot/bilder/logo.jpg"
     width="200"
     height="200" />
     <div id="name_mitarbeiter_1"></div>
     <div id="aufgabe_mitarbeiter_1" class="silber"></div>
```

<sup>&</sup>lt;sup>14</sup>Im onended-Attribut können wir ein Unterprogramm angeben, das am Ende der Sounddatei aufgerufen wird. Wir können dadurch dann beispielsweise automatisch auf die Seite rot\_videos.html wechseln.

<sup>&</sup>lt;sup>15</sup>Da die Bilder der Mitarbeiter erst später vom JavaScript definiert werden, das HTML-Element aber aus formalen Gründen schon eine Quelle benötigt, geben wir hier erst einmal das Logo als Bild der Mitarbeiter an.
```
:
:
```

Die einzelnen Zellen sind anfänglich versteckt und werden erst per JavaScript sichtbar gemacht, wenn es den jeweiligen Mitarbeiter tatsächlich in team.xml gibt.

Das JavaScript

<script>

ruft als erstes das Unterprogramm team\_darstellen auf

```
team_darstellen()
```

und weist dann das Laufzeitsystem an, in 10 Sekunden definitiv das Unterprogramm wechseln aufzurufen:

setTimeout(function () { wechseln() }, 10000);

Auf diese Weise wird die Seite nie länger als 10 Sekunden angezeigt; egal wie lange die Sounddatei eigentlich dauern würde.

Im Unterprogramm team\_darstellen zeigen wir als erstes den Teamnamen an

```
function team_darstellen() {
```

team\_name.innerHTML = spiel.rot.name

und untersuchen dann für jeden einzelnen der maximal sieben Mitarbeiter, ob es für ihn einen Namen in team.xml gibt.

Wenn dies der Fall ist

```
if (spiel.rot.mitarbeiter[0].name) {
```

machen wir seine Tabellenzelle sichtbar, laden sein Bild und zeigen seinen Namen und seine Aufgabe an:

```
mitarbeiter_1.hidden = false
im_mitarbeiter_1.src =
  "teams/rot/bilder/" +
  spiel.rot.mitarbeiter[0].name +
  ".jpg"
name_mitarbeiter_1.innerHTML =
  spiel.rot.mitarbeiter[0].name
```

```
aufgabe_mitarbeiter_1.innerHTML =
    spiel.rot.mitarbeiter[0].aufgabe
}
```

Das Unterprogramm wechseln wird aufgerufen, wenn die Sounddatei zu Ende ist oder wenn vorher 10 Sekunden abgelaufen sind. Wir wechseln dann automatisch zu der Seite rot\_videos.html:

```
function wechseln() {
  window.location = "rot_videos.html"
}
```

</script>

</body>

:

</html>

#### 6.7 rot\_videos.html

Da während eines Spiels mit Sicherheit nicht alle Videos eines Teams angesprochen werden – schließlich kann man ja beispielsweise nicht gleichzeitig gewinnen und verlieren – und diese im Spiel ja auch nur mit  $200 \times 150$  Pixeln angezeigt werden, stellen wir auf der Seite rot\_videos.html (und der entsprechenden blauen Seite) alle Videos nacheinander in ihrer ganzen epischen Breite und Schönheit mit  $800 \times 600$  Pixeln vor (Abbildung 6.4).

#### Halbwertszeit

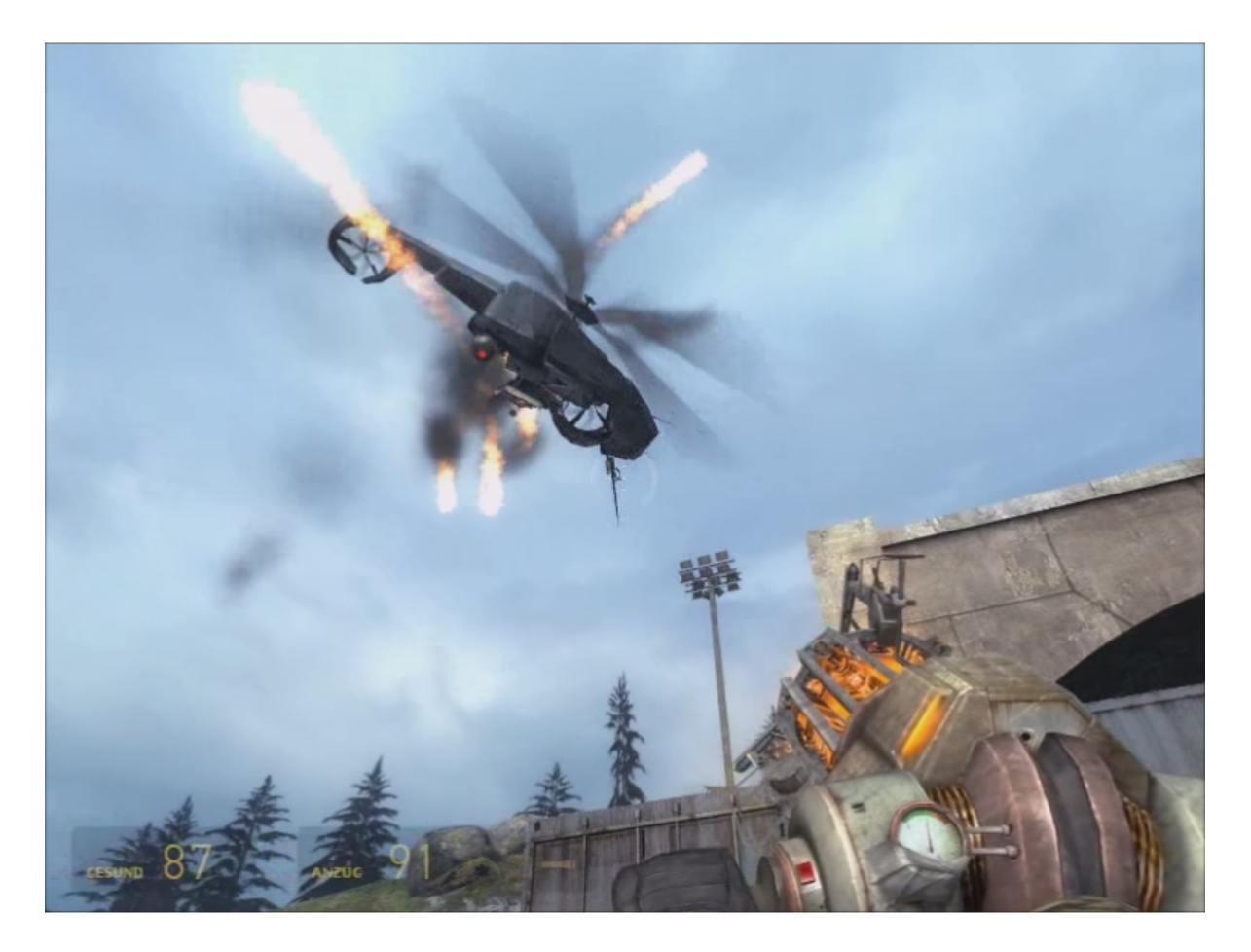

Gewonnen Abbildung 6.4: Vorstellung der Videos

Den mit dem Kopf der Animationsseite <head> identischen Kopf der Seite stellen wir hier nicht nochmals dar.

Im <body> der Seite öffnen wir eine dreizeilige, einspaltige Tabelle, fügen den Teamnamen als Überschrift ein

```
<body>
<h1 id="team_name"></h1>
```

und laden das erste Video:

```
<</pre>
</d>
</video
</pre>

id="video"
src="teams/rot/videos/1.mp4"
width="800"
height="600"
onended="naechstes_video_starten()"
onerror="kein_video_mehr()">
</video>

<//r>
```

Mit dem onended-Attribut lassen wir jedes Video an seinem Ende ein Unterprogramm aufrufen, das seinen Nachfolger anstartet. Das onerror-Attribut definiert das Unterprogramm, das aufgerufen wird, wenn kein weiteres Video mehr vorhanden ist.

In der dritten Tabellenzeile stellen wir den Untertitel des Videos dar:

```
<</td><div id="untertitel"></div>
```

Das JavaScript

<script>

legt in seinem Hauptprogramm den Teamnamen fest

```
team_name.innerHTML = spiel.rot.name
```

setzt den Videoindex auf das erste Video

var video\_index = 1

definiert die Liste der Untertitel

```
var untertitel_liste = [
   "Mine",
   "Bande",
   "Treibstoffmangel",
   "Gewonnen",
   "Verloren",
   "Tanken",
   "Video 7",
   "Video 8",
   "Video 9",
   "Video 10"
]
```

und startet das Unterprogramm zum Darstellen des ersten Videos:

```
naechstes_video_starten()
```

Im Unterprogramm naechstes\_video\_starten bestimmen wir aus dem Videoindex den Dateinamen des aktuellen Videos

```
function naechstes_video_starten() {
    video.src = "teams/rot/videos/" + video_index + ".mp4"
```

und starten es an:

}

video.play()

Außerdem lesen wir den aktuellen Videountertitel aus der Liste und stellen ihn dar:

untertitel.innerHTML = untertitel\_liste[video\_index - 1]

Schließlich erhöhen wir den Videoindex, damit beim nächsten Aufruf des Unterprogrammes das nächste Video dargestellt wird:

```
video_index += 1
```

Das Unterprogramm kein\_video\_mehr wird aufgerufen, wenn das onerror-Attribut des Videos-Objektes feuert. Dies ist beispielsweise dann der Fall, wenn kein Video mit dem Namen 7.mp4 gefunden werden kann. Wir rufen dann beispielsweise die Spielseite auf:

```
function kein_video_mehr() {
    window.location = "spiel.html"
    }
    </script>
</body>
```

```
</html>
```

# Teil III

## Schnitte und Kollisionen

## A Kollision zweier Kreise

In diesem Abschnitt wollen wir berechnen, ob – und wenn ja, wo – sich zwei Kreise, die sich mit jeweils konstanter Geschwindigkeit in der Ebene bewegen, berühren.

Dazu reicht es interessanterweise nicht aus, nur zu untersuchen, ob sich die Geraden, auf denen sich die Kreise bewegen, schneiden. In Abbildung A.1 bewegt sich der rote Kreis mit dem Radius  $r_1$  und dem Mittelpunkt  $M_1$  auf der Geraden, die durch die beiden Punkte A und B verläuft. Dabei befindet er sich zum (normierten) Zeitpunkt  $\lambda = 0$ im Anfangspunkt A und zum Zeitpunkt  $\lambda = 1$  im Endpunkt B. Entsprechend bewegt sich der blaue Kreis mit dem Radius  $r_2$  und dem Mittelpunkt  $M_2$  auf der Geraden, die durch die beiden Punkte C und D verläuft. Er befindet sich zum Zeitpunkt  $\lambda = 0$  im Anfangspunkt C und zum Zeitpunkt  $\lambda = 1$  im Endpunkt D. In Abbildung A.1 sehen wir die Momentaufnahme der Bewegung zum Zeitpunkt  $\lambda = 0.54$ .

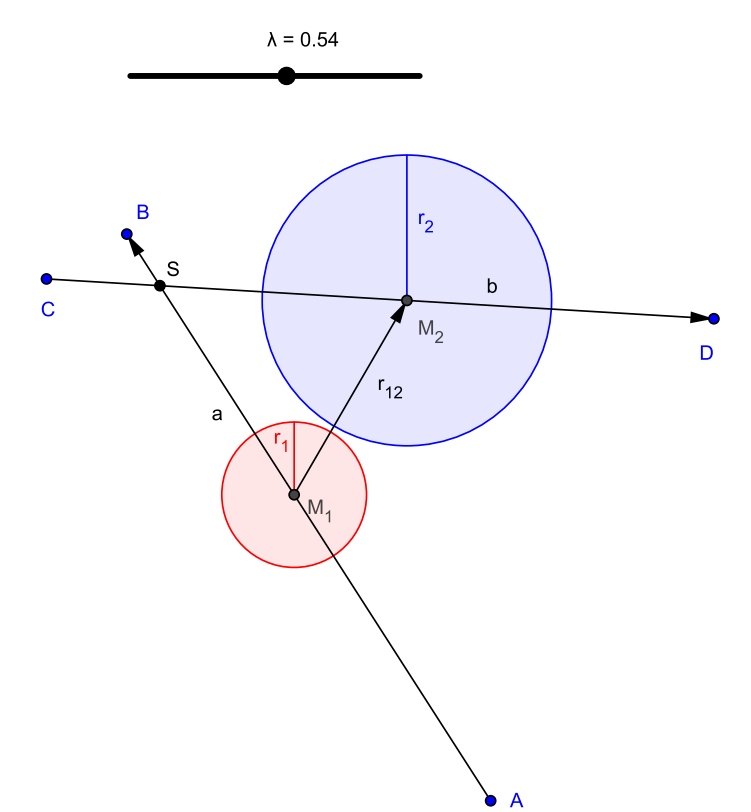

Abbildung A.1: Keine Kollision, obwohl sich die Geraden im Punkt S schneiden

Wie wir deutlich erkennen, schneiden sich die beiden Bewegungsgeraden im Punkt S.

Trotzdem berühren sich die beiden Kreise zu keinem Zeitpunkt. Wenn der Mittelpunkt des blauen Kreises (relativ früh) den Geradenschnittpunkt passiert, befindet sich der rote Kreis noch weit vom Geradenschnittpunkt entfernt in der Nähe seines Anfangspunktes A. Wenn dann (relativ spät) der rote Kreis den Geradenschnittpunkt passiert, befindet sich der blaue Kreis schon weit vom Geradenschnittpunkt entfernt in der Nähe seines Endpunktes D. Näher als zu dem in Abbildung A.1 dargestellten Zeitpunkt kommen sich die Kreise niemals.

In der in Abbildung A.2 und Abbildung A.3 dargestellten Anordnung der Anfangs- und Endpunkte hingegen berühren sich die Kreise zweimal. Zum ersten Mal treffen sie zum Zeitpunkt  $\lambda=0.56$  (Abbildung A.2), aufeinander und dann verlassen sie einander zum Zeitpunkt  $\lambda=0.94$  (Abbildung A.3) wieder [20].

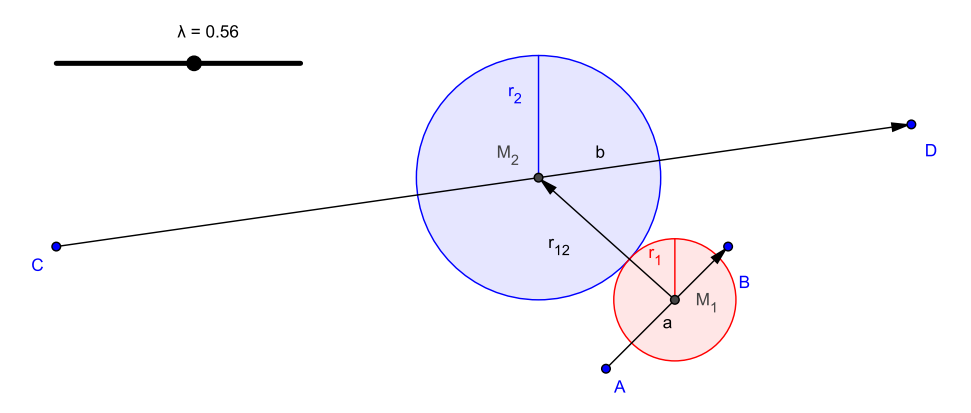

Abbildung A.2: Erster Berührpunkt zum Zeitpunkt  $\lambda$ =0.56

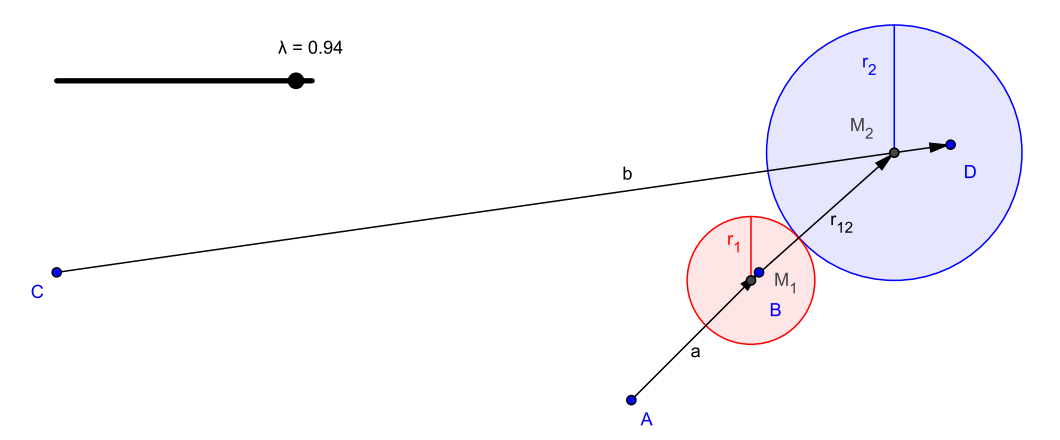

Abbildung A.3: Zweiter Berührpunkt zum Zeitpunkt  $\lambda$ =0.94

Zwischen den beiden Berührzeitpunkten überlappen sich die Kreise. Unser Ziel ist es nun, die Zeitpunkte  $\lambda_1$  und  $\lambda_2$  der beiden Berührungen und die Orte der Mittelpunkte beider Kreise zu den Berührzeitpunkten zu berechnen. Dazu definieren wir die Gleichung der ersten Geraden in Parameterform:

$$\mathbf{o_1} = \mathbf{o_A} + \lambda \cdot \mathbf{a} \tag{A.1}$$

Dabei sind

- $o_1$  der Ortsvektor<sup>1</sup> zum Mittelpunkt  $M_1$  des ersten Kreises auf der ersten Geraden
- $\mathbf{o}_{\mathbf{A}}$ der Ortsvektor zum Anfangspunkt Ader ersten Geraden
- $\mathbf{a} = \mathbf{o}_{\mathbf{B}} \mathbf{o}_{\mathbf{A}}$  der Richtungsvektor der ersten Geraden vom Anfangspunkt A zum Endpunkt B
- $\lambda$  der (Zeit-)Parameter der ersten (und zweiten) Geraden

Die zweite Gerade definieren wir entsprechend:

$$\mathbf{o_2} = \mathbf{o_C} + \lambda \cdot \mathbf{b} \tag{A.2}$$

Dabei sind

- $\mathbf{o_2}$  der Ortsvektor zum Mittelpunkt  $M_2$  des zweiten Kreises auf der zweiten Geraden
- $\mathbf{o}_{\mathbf{C}}$  der Ortsvektor zum Anfangspunkt C der zweiten Geraden
- $\mathbf{b} = \mathbf{o}_{\mathbf{D}} \mathbf{o}_{\mathbf{C}}$  der Richtungsvektor der zweiten Geraden vom Anfangspunkt C zum Endpunkt D
- $\lambda$  der (Zeit-)Parameter der (ersten und) zweiten Geraden

Wenn wir  $\lambda$  als (normierte) Zeit auffassen, können wir die Richtungsvektoren **a** und **b** als die Geschwindigkeitsvektoren interpretieren, mit denen sich die Kreise auf ihren jeweiligen Geraden bewegen. Wir suchen nun also das gemeinsame  $\lambda$ , an dem sich beide Kreise berühren. Dazu berechnen wir den Vektor **r**<sub>12</sub>, der die beiden Kreismittelpunkte miteinander verbindet, als Differenz der Mittelpunktsortsvektoren:

$$\mathbf{r_{12}} = \mathbf{o_2} - \mathbf{o_1} \tag{A.3}$$

Wenn wir jetzt die beiden Geradengleichungen Gleichung (A.1) und Gleichung (A.2) in Gleichung (A.3) einsetzen, erhalten wir:

$$\mathbf{r_{12}} = \mathbf{o_C} + \lambda \mathbf{b} - (\mathbf{o_A} + \lambda \mathbf{a}) = \mathbf{o_C} - \mathbf{o_A} + \lambda (\mathbf{b} - \mathbf{a})$$
(A.4)

Zur Vereinfachung definieren wir die beiden Vektordifferenzen in Gleichung (A.4) als neue Differenzvektoren  $\mathbf{e}$  und  $\mathbf{f}$ :

$$\mathbf{e} = \mathbf{o}_{\mathbf{C}} - \mathbf{o}_{\mathbf{A}}$$
$$\mathbf{f} = \mathbf{b} - \mathbf{a} \tag{A.5}$$

Der Mittelpunktabstandsvektor vereinfacht sich dann zu:

<sup>&</sup>lt;sup>1</sup>Vektoren schreiben wir hier und im Folgenden fett und nicht *kursiv*. Der Skalar a ist also der Betrag des Vektors **a**.

$$\mathbf{r_{12}} = \mathbf{e} + \lambda \mathbf{f} \tag{A.6}$$

Wenn sich die beiden Kreise berühren, ergibt sich der skalare Abstand der beiden Mittelpunkte einerseits als Betrag  $r_{12}$  des Vektors  $\mathbf{r_{12}}$  und andererseits als Summe der beiden Kreisradien (vgl. Abbildung A.2):

$$|\mathbf{r_{12}}| = r_{12} = r_1 + r_2 \tag{A.7}$$

Um nun das  $\lambda$ zum Berührzeitpunkt in Abhängigkeit von bekannten Größen zu berechnen, verwenden wir folgenden Satz:

Das Quadrat des Betrags eines Vektors  ${\bf x}$ ist gleich dem Skalarprodukt des Vektors mit sich selbst:

$$|\mathbf{x}|^2 = x^2 = \left(\sqrt{x_1^2 + x_2^2 + \dots}\right)^2 = x_1^2 + x_2^2 + \dots = \mathbf{x} \cdot \mathbf{x}$$
 (A.8)

Wir wenden Gleichung (A.8) auf Gleichung (A.7) an, setzen Gleichung (A.6) ein und erhalten:

$$|\mathbf{r_{12}}|^2 = (\mathbf{e} + \lambda \mathbf{f}) \cdot (\mathbf{e} + \lambda \mathbf{f}) = r_{12}^2$$
(A.9)

Das Skalarprodukt können wir ausmultiplizieren und sortieren:

$$\lambda^{2} \mathbf{f} \cdot \mathbf{f} + 2\lambda \mathbf{e} \cdot \mathbf{f} + \mathbf{e} \cdot \mathbf{e} = r_{12}^{2} \tag{A.10}$$

Da die einzelnen Skalarprodukte in Gleichung (A.10) natürlich Skalare sind, können wir sie weiter vereinfachen, indem wir folgende Ersetzungen durchführen:

$$\begin{aligned} \alpha &= \mathbf{f} \cdot \mathbf{f} \\ \beta &= \mathbf{e} \cdot \mathbf{f} \\ \gamma &= \mathbf{e} \cdot \mathbf{e} - r_{12}^2 \end{aligned}$$
 (A.11)

Gleichung (A.10) wird dann zu einer einfachen quadratischen Gleichung in  $\lambda$ 

$$\alpha\lambda^2 + 2\beta\lambda + \gamma = 0$$

die nach der vereinfachten Mitternachtsformel [21] genau dann reelle Lösungen hat, wenn die Diskriminante  $\delta$  positiv ist:

$$\delta = \beta^2 - \alpha \gamma > 0 \tag{A.12}$$

Die beiden Lösungen lauten dann:

$$\lambda_{1,2} = \frac{-\beta \pm \sqrt{\delta}}{\alpha} \tag{A.13}$$

Die beiden Zeitpunkte  $\lambda_1$  und  $\lambda_2$  können wir schließlich in Gleichung (A.1) und Gleichung (A.2) einsetzen, um die Orte der Kreismittelpunkte bei Berührung zu berechnen.

#### A.0.1 Beispiel

Die Zahlenwerte für die in Abbildung A.2 und Abbildung A.3 dargestellte Situation [20] lauten:

$$\mathbf{o}_{\mathbf{A}} = \begin{bmatrix} 10\\1 \end{bmatrix}$$
$$\mathbf{o}_{\mathbf{B}} = \begin{bmatrix} 12\\3 \end{bmatrix}$$
$$\mathbf{o}_{\mathbf{C}} = \begin{bmatrix} 1\\3 \end{bmatrix}$$
$$\mathbf{o}_{\mathbf{D}} = \begin{bmatrix} 15\\5 \end{bmatrix}$$
$$r_1 = 1$$
$$r_2 = 2$$

Die Richtungsvektoren ergeben sich dann zu:

$$\mathbf{a} = \mathbf{o}_{\mathbf{B}} - \mathbf{o}_{\mathbf{A}} = \begin{bmatrix} 12\\3 \end{bmatrix} - \begin{bmatrix} 10\\1 \end{bmatrix} = \begin{bmatrix} 2\\2 \end{bmatrix}$$
$$\mathbf{b} = \mathbf{o}_{\mathbf{D}} - \mathbf{o}_{\mathbf{C}} = \begin{bmatrix} 15\\5 \end{bmatrix} - \begin{bmatrix} 1\\3 \end{bmatrix} = \begin{bmatrix} 14\\2 \end{bmatrix}$$

Nach Gleichung (A.5) berechnen wir die Differenzvektoren

$$\mathbf{e} = \mathbf{o}_{\mathbf{C}} - \mathbf{o}_{\mathbf{A}} = \begin{bmatrix} 1\\3 \end{bmatrix} - \begin{bmatrix} 10\\1 \end{bmatrix} = \begin{bmatrix} -9\\2 \end{bmatrix}$$
$$\mathbf{f} = \mathbf{b} - \mathbf{a} = \begin{bmatrix} 14\\2 \end{bmatrix} - \begin{bmatrix} 2\\2 \end{bmatrix} = \begin{bmatrix} 12\\0 \end{bmatrix}$$

und nach Gleichung (A.7) die Länge des Mittelpunktabstandsvektors:

$$r_{12} = r_1 + r_2 = 1 + 2 = 3$$

Jetzt können wir nach Gleichung (A.11) die Koeffizienten der quadratischen Gleichung ermitteln:

$$\alpha = \mathbf{f} \cdot \mathbf{f} = \begin{bmatrix} 12\\0 \end{bmatrix} \cdot \begin{bmatrix} 12\\0 \end{bmatrix} = 144$$
  
$$\beta = \mathbf{e} \cdot \mathbf{f} = \begin{bmatrix} -9\\2 \end{bmatrix} \cdot \begin{bmatrix} 12\\0 \end{bmatrix} = -108$$
  
$$\gamma = \mathbf{e} \cdot \mathbf{e} - r_{12}^2 = \begin{bmatrix} -9\\2 \end{bmatrix} \cdot \begin{bmatrix} -9\\2 \end{bmatrix} \cdot \begin{bmatrix} -9\\2 \end{bmatrix} - 3^2 = 76$$

Die quadratische Gleichung in  $\lambda$  lautet also:

$$144\lambda^2 - 108\lambda + 76 = 0$$

Um zu überprüfen, ob es überhaupt reelle Berührpunkte gibt, untersuchen wir die Diskriminante nach Gleichung (A.12):

$$\delta = \beta^2 - \alpha \gamma = (-108)^2 - 144 \cdot 76 = 720$$

Da die Diskriminante positiv ist, gibt es zwei Berührzeitpunkte:

$$\lambda_{1,2} = \frac{-\beta \pm \sqrt{\delta}}{\alpha} = \frac{-(-108) \pm \sqrt{720}}{144}$$
$$\lambda_1 = \frac{108 - \sqrt{720}}{144} = 0.5637$$
$$\lambda_2 = \frac{108 + \sqrt{720}}{144} = 0.9363$$

Die Mittelpunkte der Kreise zu den Berührzeitpunkten finden wir durch Einsetzen der Berührzeitpunkte in die Geradengleichungen (Gleichung (A.1) und Gleichung (A.2)):

 $\lambda = \lambda_1$  :

$$\mathbf{o_{11}} = \mathbf{o_A} + \lambda_1 \cdot \mathbf{a} = \begin{bmatrix} 10\\1 \end{bmatrix} + 0.5637 \cdot \begin{bmatrix} 2\\2 \end{bmatrix} = \begin{bmatrix} 11.1273\\2.1273 \end{bmatrix}$$
$$\mathbf{o_{21}} = \mathbf{o_C} + \lambda_1 \cdot \mathbf{b} = \begin{bmatrix} 1\\3 \end{bmatrix} + 0.5637 \cdot \begin{bmatrix} 14\\2 \end{bmatrix} = \begin{bmatrix} 8.8913\\4.1273 \end{bmatrix}$$

 $\lambda = \lambda_2$ :

$$\mathbf{o_{12}} = \mathbf{o_A} + \lambda_2 \cdot \mathbf{a} = \begin{bmatrix} 10\\1 \end{bmatrix} + 0.9363 \cdot \begin{bmatrix} 2\\2 \end{bmatrix} = \begin{bmatrix} 11.8727\\2.8727 \end{bmatrix}$$
$$\mathbf{o_{22}} = \mathbf{o_C} + \lambda_2 \cdot \mathbf{b} = \begin{bmatrix} 1\\3 \end{bmatrix} + 0.9363 \cdot \begin{bmatrix} 14\\2 \end{bmatrix} = \begin{bmatrix} 14.1087\\4.8727 \end{bmatrix}$$

Diese beiden Berührpunkte können wir sehr schön veranschaulichen, wenn wir in [20] die beiden berechneten Berührzeitpunkte einstellen.

# B Kollision eines Kreises mit einer Geraden

Bevor wir die Kollision eines Kreises mit einer Geraden analysieren, wollen wir als mathematisches Werkzeug die Projektion eines Vektors auf einen anderen Vektor (B.1) und die Darstellung einer Geraden in Hessescher Normalform (B.2) verstehen. Die eigentliche Kollisionsanalyse findet dann in B.3 statt.

#### **B.1 Vektorprojektion**

Um den in Abbildung B.1 dargestellten Projektionsvektor<sup>1</sup>  $\mathbf{b}_{\mathbf{a}}$  von  $\mathbf{b}$  auf  $\mathbf{a}$  zu berechnen, ermitteln wir zuerst seine Länge  $b_a = |\mathbf{b}_{\mathbf{a}}|$ .

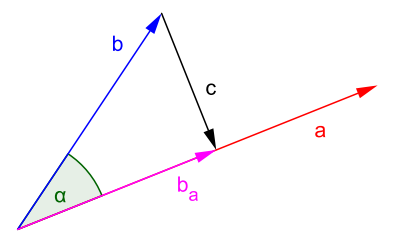

Abbildung B.1: Projektionsvektor $\mathbf{b_a}$  des Vektors  $\mathbf{b}$  auf den Vektor $\mathbf{a}$ 

Dazu berücksichtigen wir, dass das Skalarprodukt zweier Vektoren gleich dem Produkt der beiden Beträge mit dem Kosinus des eingeschlossenen Winkels ist:

$$\mathbf{a} \cdot \mathbf{b} = |\mathbf{a}| \cdot |\mathbf{b}| \cdot \cos \alpha = a \cdot b \cdot \cos \alpha \tag{B.1}$$

Der Kosinus ist andererseits der Quotient von Ankathete und Hypotenuse im rechtwinkligen Dreieck in Abbildung B.1:

$$\cos \alpha = \frac{b_a}{b} \tag{B.2}$$

Wenn wir Gleichung (B.2) in Gleichung (B.1) einsetzen, erhalten wir eine weitere Veranschaulichung des Skalarproduktes als Produkt der Länge  $b_a$  des Projektionsvektors mit

<sup>&</sup>lt;sup>1</sup>Wir schreiben hier und im folgenden Projektionsvektoren, indem wir den Vektor, auf den projiziert wird, als Index verwenden.

der Länge a des Vektors, auf den projiziert wird:

$$\mathbf{a} \cdot \mathbf{b} = a \cdot b \cdot \frac{b_a}{b} = a \cdot b_a \tag{B.3}$$

Gleichung (B.3) lösen wir nach der gesuchten Länge des Projektionsvektors auf:

$$b_a = \frac{\mathbf{a} \cdot \mathbf{b}}{a} \tag{B.4}$$

Ein Vektor  $\mathbf{x}$  ist bekanntlich gleich dem Produkt seiner Länge x mit seinem Einheitsvektor  $\mathbf{x}^{0}$ , der selbst eine Länge von eins besitzt und nur die Richtung (und Orientierung) angibt:

$$\mathbf{x} = x \cdot \mathbf{x}^{\mathbf{0}} \tag{B.5}$$

Da nun der gesuchte Projektionsvektor  $\mathbf{b}_{\mathbf{a}}$  die gleiche Richtung wie der Vektor  $\mathbf{a}$  besitzt, können wir statt seines Einheitsvektors  $\mathbf{b}_{\mathbf{a}}^{\mathbf{0}}$  auch den Einheitsvektor  $\mathbf{a}^{\mathbf{0}}$  verwenden, den wir gemäß Gleichung (B.5) erhalten, indem wir  $\mathbf{a}$  durch seinen Betrag *a* teilen:

$$\mathbf{b}_{\mathbf{a}} = b_a \cdot \mathbf{b}_{\mathbf{a}}^{\mathbf{0}} = b_a \cdot \mathbf{a}^{\mathbf{0}} = b_a \frac{\mathbf{a}}{a}$$
(B.6)

Wenn wir jetzt noch die Länge des Projektionsvektors aus Gleichung (B.4) in Gleichung (B.6) einsetzen, erhalten wir:

$$\mathbf{b}_{\mathbf{a}} = \frac{\mathbf{a} \cdot \mathbf{b}}{a} \cdot \frac{\mathbf{a}}{a} = \frac{\mathbf{a} \cdot \mathbf{b}}{a \cdot a} \cdot \mathbf{a} = \frac{\mathbf{a} \cdot \mathbf{b}}{\mathbf{a} \cdot \mathbf{a}} \cdot \mathbf{a}$$
(B.7)

In der letzten Umwandlung in Gleichung (B.7) haben wir die in Gleichung (A.8) beschriebene Tatsache verwendet, dass wir statt des Betragsquadrates auch das Skalarprodukt eines Vektors mit sich selbst verwenden können. Die letzte Form von Gleichung (B.7) hat den Charme, dass wir nur noch zwei Skalarprodukte berechnen (was in MATLAB ja komfortabel mit dem Befehl dot möglich ist), die beiden Skalare durcheinander dividieren und den sich daraus ergebenden Skalar mit dem Vektor **a** multiplizieren müssen.<sup>2</sup>

#### **B.2 Hessesche Normalform**

In der Hesseschen Normalform können wir die in Abbildung B.2 dargestellte grüne Gerade über ihren Abstand d vom Ursprung O und ihren vom Ursprung weg zeigenden Einheitsnormalenvektor **n** beschreiben.

<sup>&</sup>lt;sup>2</sup>Natürlich können wir in Gleichung (B.7) nicht einzelne Vektoren "herauskürzen". Die Skalarprodukte in Zähler und Nenner sind ja keine "normalen" Produkte. Sie binden stärker als die Division und müssen daher unbedingt zuerst ausgeführt werden. Allgemein müssen wir bei mehreren "Produkten" von Vektoren genau definieren, welches die Skalarprodukte sind. Ein Ausdruck wie  $\mathbf{a} \cdot \mathbf{b} \cdot \mathbf{c}$  ist streng genommen ohne Klammern überhaupt nicht definiert. Einerseits ist  $(\mathbf{a} \cdot \mathbf{b}) \cdot \mathbf{c}$  ein Vektor in Richtung  $\mathbf{c}$  (das Skalarprodukt  $\mathbf{a} \cdot \mathbf{b}$  wirkt hier nur als zusätzlicher skalarer Faktor); andererseits ist  $\mathbf{a} \cdot (\mathbf{b} \cdot \mathbf{c})$ ein ganz anderer Vektor in Richtung  $\mathbf{a}$ , bei dem das Skalarprodukt  $\mathbf{b} \cdot \mathbf{c}$  als skalarer Faktor fungiert.

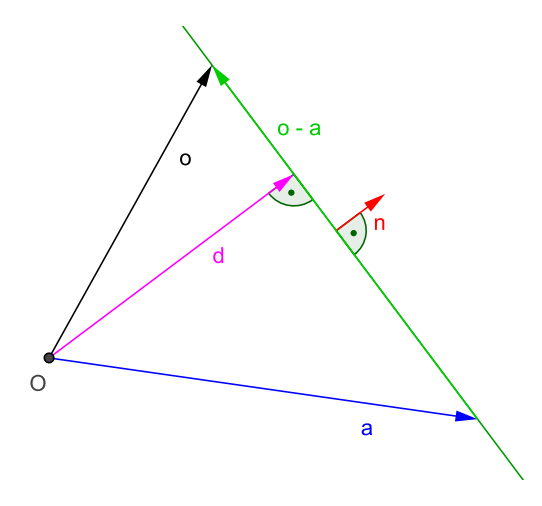

Abbildung B.2: Hessesche Normalform

Dazu definieren wir den schwarzen, allgemeinen, variablen Ortsvektor **o** zur Geraden und einen blauen Ortsvektor **a** zu einem beliebigen aber festen Punkt auf der Geraden. Der grüne Differenzvektor **o** – **a** ist dann ein Richtungsvektor der Geraden. Da der Einheitsnormalenvektor **n** senkrecht auf der Geraden und damit auf dem Differenzvektor steht und das Skalarprodukt zweier senkrecht aufeinander stehender Vektoren verschwindet, gilt:

$$(\mathbf{o} - \mathbf{a}) \cdot \mathbf{n} = 0$$

Wir multiplizieren aus, sortieren und erhalten:

$$\mathbf{o} \cdot \mathbf{n} = \mathbf{a} \cdot \mathbf{n} \tag{B.8}$$

In Gleichung (B.3) haben wir gezeigt, dass sich das Skalarprodukt  $\mathbf{a} \cdot \mathbf{b}$  auch als Produkt der Länge  $b_a$  des Projektionsvektors  $\mathbf{b}_{\mathbf{a}}$  mit der Länge a des Vektors  $\mathbf{a}$ , auf den projiziert wird, schreiben lässt. Dies bedeutet, dass wir das Skalarprodukt der rechten Seite von Gleichung (B.8) umschreiben können

$$\mathbf{o} \cdot \mathbf{n} = a_n \cdot n \tag{B.9}$$

wobei  $a_n$  der Betrag des Projektionsvektors  $\mathbf{a_n}$  ist, der sich ergibt, wenn wir  $\mathbf{a}$  auf  $\mathbf{n}$  projizieren. In Abbildung B.2 wird deutlich, dass die Projektion von  $\mathbf{a}$  auf  $\mathbf{n}$  dem Abstandsvektor  $\mathbf{d}$  entspricht, der ja auch senkrecht auf der Geraden steht und damit kollinear zu  $\mathbf{n}$  ist:<sup>3</sup>

$$\mathbf{a_n} = \mathbf{d}$$

Der Betrag  $a_n$  des Projektionsvektors  $\mathbf{a_n}$  ist dann also gleich dem Betrag d des Abstandsvektors **d**. Wenn wir jetzt noch beachten, dass der Einheitsnormalenvektor **n** definitionsgemäß einen Betrag von n = 1 besitzt, vereinfacht sich Gleichung (B.9) zu:

$$\mathbf{o} \cdot \mathbf{n} = d \tag{B.10}$$

<sup>&</sup>lt;sup>3</sup>Der Abstandsvektor **d** ist auch ein Normalenvektor der Geraden. Der Einheitsnormalenvektor **n** ist damit der normierte Abstandsvektor:  $\mathbf{n} = \frac{\mathbf{d}}{d}$ 

In der Hesseschen Normalform können wir den Abstand eines Punktes zur Geraden besonders einfach berechnen. Dazu verschieben wir die Gerade mit dem Ursprungsabstand d und dem Einheitsnormalenvektor **n** parallel zu sich selbst in den Punkt P. Wir erhalten dann die in Abbildung B.3 grün gestrichelt dargestellte Gerade, die natürlich noch den gleichen Normalenvektor, aber einen anderen Abstand vom Ursprung hat.

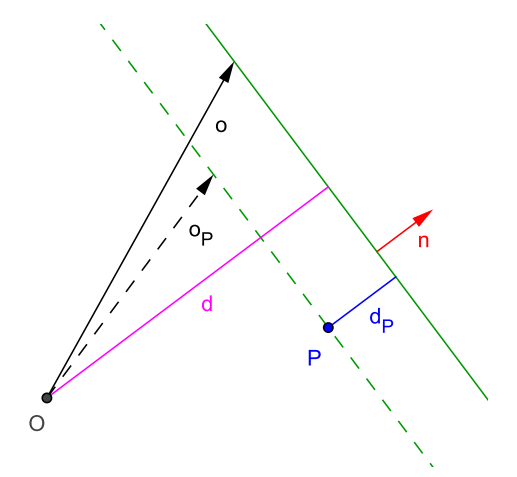

Abbildung B.3: Abstand des Punktes P von der Geraden  $\mathbf{o} \cdot \mathbf{n} = d$ 

Da wir die Gerade ja genau um den gesuchten Abstand  $d_P$  des Punktes von der Geraden verschoben haben, hat die verschobene Gerade den Abstand  $d - d_p$  vom Ursprung und besitzt damit gemäß Gleichung (B.10) die Gleichung:

$$\mathbf{o}_{\mathbf{P}} \cdot \mathbf{n} = d - d_P \tag{B.11}$$

Gleichung (B.11) können wir nach dem gesuchten Abstand auflösen und erhalten:

$$d_P = d - \mathbf{o}_{\mathbf{P}} \cdot \mathbf{n} \tag{B.12}$$

Da  $\mathbf{o}_{\mathbf{P}}$  dabei der allgemeine Ortsvektor zu einen beliebigen Punkt auf der verschobenen Geraden ist, können wir jetzt den Ortsvektor zu jedem Punkt der Geraden (also auch zum Punkt P selbst) für  $\mathbf{o}_{\mathbf{P}}$  in Gleichung (B.12) einsetzen, um seinen Abstand zur Geraden zu bestimmen. Da die Differenz auf der rechten Seite von Gleichung (B.12) positiv oder negativ sein kann, erhalten wir freundlicherweise auch noch die Information, ob sich der Punkt *P* und der Ursprung *O* auf der gleichen Seite der Gerade ( $d_P > 0$ ) oder auf unterschiedlichen Seiten befinden ( $d_P < 0$ ).

#### **B.2.1** Beispiele

Der in Abbildung B.2 dargestellte Abstandsvektor **d** hat folgende Werte:

$$\mathbf{d} = \begin{bmatrix} 4\\ 3 \end{bmatrix}$$

Seine Länge beträgt also:

$$d = |\mathbf{d}| = \sqrt{4^2 + 3^2} = 5$$

Den Einheitsnormalenvektor  $\mathbf{n}$  erhalten wir dann als normierten Abstandsvektor:

$$\mathbf{n} = \frac{\mathbf{d}}{d} = \frac{\begin{bmatrix} 4\\3 \end{bmatrix}}{5} = \begin{bmatrix} 0.8\\0.6 \end{bmatrix}$$

Die Hessesche Normalform der Geraden lautet daher:

$$\mathbf{o} \cdot \begin{bmatrix} 0.8\\0.6 \end{bmatrix} = 5$$

Im folgenden wollen wir die Abstände dreier Punkt von dieser Geraden berechnen.

Wenn wir beispielsweise den in Abbildung B.2 verwendeten Ortsvektor  $\mathbf{a} = \begin{bmatrix} 7 \\ -1 \end{bmatrix}$  für  $\mathbf{o}_{\mathbf{P}}$  in Gleichung (B.12) einsetzen, erhalten wir einen verschwindenden Abstand:

$$d_P = 5 - \begin{bmatrix} 7\\-1 \end{bmatrix} \cdot \begin{bmatrix} 0.8\\0.6 \end{bmatrix} = 5 - (5.6 - 0.6) = 0$$

Der Punkt liegt also (natürlich) auf der Geraden.

Der in Abbildung B.3 eingezeichnete Punkt besitzt den Ortsvektor  $\mathbf{o}_{\mathbf{P}} = \begin{bmatrix} 4\\1 \end{bmatrix}$ . Seinen Abstand berechnen wir also zu:

$$d_P = 5 - \begin{bmatrix} 4\\1 \end{bmatrix} \cdot \begin{bmatrix} 0.8\\0.6 \end{bmatrix} = 5 - (3.2 + 0.6) = 5 - 3.8 = 1.2$$

Da der Abstand positiv ist, liegt P – wie in Abbildung B.3 deutlich sichtbar – auf der gleichen Geradenseite wie der Ursprung.

Wenn wir einen Punkt auf der anderen Seite der Geraden verwenden, beispielsweise  $\mathbf{o}_{\mathbf{P}} = \begin{bmatrix} 8\\2 \end{bmatrix}$ , erhalten wir erwartungsgemäß einen negativen Abstand:

$$d_P = 5 - \begin{bmatrix} 8\\2 \end{bmatrix} \cdot \begin{bmatrix} 0.8\\0.6 \end{bmatrix} = 5 - (6.4 + 1.2) = 5 - 7.6 = -2.6$$

#### **B.3 Kollisionsanalyse**

Nachdem wir jetzt die notwendigen Werkzeuge beherrschen, können wir damit die Kollision eines Kreises mit einer Geraden analysieren.

In Abbildung B.4 ist ein blauer Kreis mit dem Radius r dargestellt, dessen Mittelpunkt M sich geradlinig mit dem Geschwindigkeitsvektor  $\mathbf{v}$  bewegt. Außerdem sehen wir in Abbildung B.4 eine unbewegliche rote Gerade, die durch ihren (senkrechten) Abstand d vom Ursprung O (eingezeichnet im Punkt B) und ihren Einheitsnormalenvektor  $\mathbf{n}$ , der senkrecht auf der Geraden steht und vom Ursprung weg zeigt (eingezeichnet im Punkt F), definiert ist.

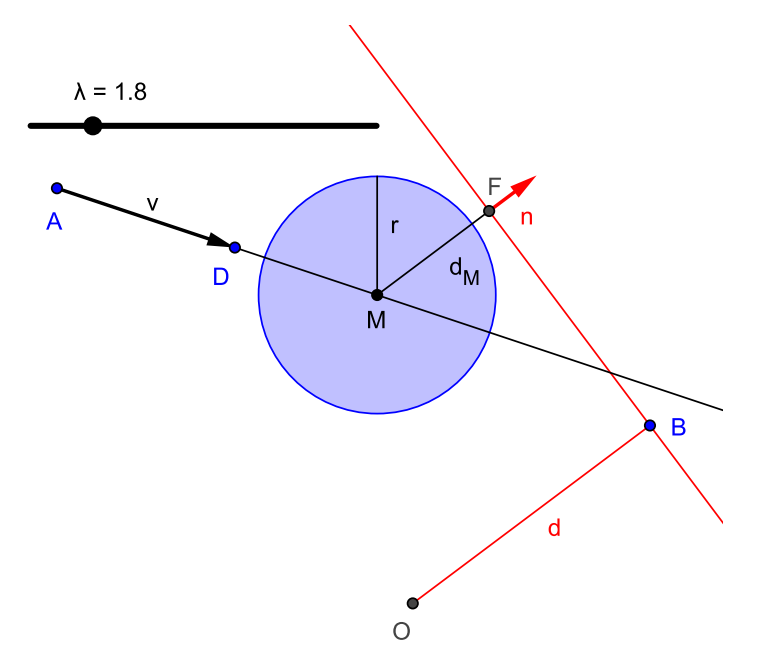

Abbildung B.4: Kollision eines Kreises mit einer Geraden

Wir suchen nun den Zeitpunkt  $\lambda$  und den Ort (des Kreismittelpunktes), wenn der Kreis die Gerade gerade berührt. Dazu beschreiben wir die Bewegung des Kreismittelpunktes M als Geradengleichung:

$$\mathbf{o}_{\mathbf{M}} = \mathbf{o}_{\mathbf{A}} + \lambda \cdot \mathbf{v} \tag{B.13}$$

Dabei sind

- $\mathbf{o}_{\mathbf{M}}$ der Ortsvektor zum Kreismittelpunkt M
- $\mathbf{o_A}$  der Ortsvektor zum Anfangspunkt A, bei dem sich der Kreismittelpunkt zum Zeitpunkt  $\lambda=0$  befindet
- $\lambda$  der normierte Zeitparameter, der während der Bewegung von 0 bis  $\infty$  läuft
- $\mathbf{v} = \mathbf{o}_{\mathbf{D}} \mathbf{o}_{\mathbf{A}}$  der Geschwindigkeitsvektor, mit dem sich der Kreis auf der Geraden bewegt. Zum Zeitpunkt  $\lambda = 1$  befindet sich der Kreismittelpunkt gerade im Punkt D.

Wenn die Gerade in Hessescher Normalform gegeben ist, können wir den Abstand  $d_m$  des Kreismittelpunktes von der Geraden berechnen, indem wir den Ortsvektor zum Kreismittelpunkt in Gleichung (B.12) einsetzen:

$$d_M = d - \mathbf{o}_\mathbf{M} \cdot \mathbf{n} \tag{B.14}$$

Für den Kreismittelpunktsortsvektor setzen wir nun die in Gleichung (B.13) definierte Geradengleichung in Gleichung (B.14) ein

$$d_M = d - (\mathbf{o}_{\mathbf{A}} + \lambda \cdot \mathbf{v}) \cdot \mathbf{n}$$

$$= d - \mathbf{o}_{\mathbf{A}} \cdot \mathbf{n} - \lambda \cdot \mathbf{v} \cdot \mathbf{n}$$
(B.15)

und lösen Gleichung (B.15) nach  $\lambda$  auf:

$$\lambda = \frac{d - d_M - \mathbf{o}_{\mathbf{A}} \cdot \mathbf{n}}{\mathbf{v} \cdot \mathbf{n}} \tag{B.16}$$

Wir suchen jetzt das  $\lambda_1$ , bei dem der Kreis die Gerade erstmalig berührt. In diesem Fall ist der Kreismittelpunktsabstand  $d_M$  gerade gleich dem Kreisradius r:

$$\lambda_1 = \frac{d - r - \mathbf{o}_{\mathbf{A}} \cdot \mathbf{n}}{\mathbf{v} \cdot \mathbf{n}} \tag{B.17}$$

In B.2 haben wir gezeigt, dass der Abstand für Punkte auf der anderen Seite der Geraden negativ ist. Wir können daher auch den Berührpunkt auf der anderen Seite der Geraden berechnen, indem wir für  $d_M$  in Gleichung (B.16) nicht r sondern -r einsetzen:

$$\lambda_2 = \frac{d + r - \mathbf{o}_{\mathbf{A}} \cdot \mathbf{n}}{\mathbf{v} \cdot \mathbf{n}} \tag{B.18}$$

Die Kreismittelpunkte zu den Berührzeitpunkten erhalten wir schließlich, indem wir  $\lambda_1$  und  $\lambda_2$  in Gleichung (B.13) einsetzen.

#### B.3.1 Beispiel

In Abbildung B.4 haben wir folgende Zahlenwerte verwendet:

$$d = 5$$
$$\mathbf{n} = \begin{bmatrix} 0.8\\ 0.6 \end{bmatrix}$$
$$r = 2$$
$$\mathbf{o}_{\mathbf{A}} = \begin{bmatrix} -6\\ 7 \end{bmatrix}$$
$$\mathbf{v} = \begin{bmatrix} 3\\ -1 \end{bmatrix}$$

Damit berechnen wir nach Gleichung (B.17)

$$\lambda_1 = \frac{5 - 2 - \begin{bmatrix} -6\\7 \end{bmatrix} \cdot \begin{bmatrix} 0.8\\0.6 \end{bmatrix}}{\begin{bmatrix} 3\\-1 \end{bmatrix} \cdot \begin{bmatrix} 0.8\\0.6 \end{bmatrix}} = \frac{3 - (-4.8 + 4.2)}{2.4 - 0.6} = \frac{3 + 0.6}{1.8} = \frac{3.6}{1.8} = 2$$

und nach Gleichung (B.18):

$$\lambda_2 = \frac{5+2+0.6}{1.8} = \frac{7.6}{1.8} = \frac{38}{9} = 4.\overline{2}$$

Um die Ortsvektoren zu den Kreismittelpunkten zum Zeitpunkt der Berührung zu erhalten, setzen wir  $\lambda_1$  und  $\lambda_2$  in Gleichung (B.13) ein:

$$\mathbf{o_{M1}} = \mathbf{o_A} + \lambda_1 \cdot \mathbf{v} = \begin{bmatrix} -6\\7 \end{bmatrix} + 2 \cdot \begin{bmatrix} 3\\-1 \end{bmatrix} = \begin{bmatrix} 0\\5 \end{bmatrix}$$
$$\mathbf{o_{M2}} = \mathbf{o_A} + \lambda_2 \cdot \mathbf{v} = \begin{bmatrix} -6\\7 \end{bmatrix} + 4.\overline{2} \cdot \begin{bmatrix} 3\\-1 \end{bmatrix} = \begin{bmatrix} 6.\overline{6}\\2.\overline{7} \end{bmatrix}$$

### Literaturverzeichnis

- [1] Hochschule Bremen. (2014) Internationaler Studiengang Luftfahrtsystemtechnik und -management B.Eng. [Online]. Available: http://www.hs-bremen.de/internet/ de/studium/stg/ilst/
- [2] Wikipedia. (2014) Gaußsche Summenformel. [Online]. Available: http://de. wikipedia.org/wiki/Gau%C3%9Fsche\_Summenformel
- [3] J. J. Buchholz. (2014) Spaceballs Projekttagebücher. [Online]. Available: http://www.fbm.hs-bremen.de/projekttagebuch/
- [4] The LyX Team. (2014) LyX The Document Processor. [Online]. Available: http://www.lyx.org/
- [5] Wix.com. (2014) Erstellen Sie eine eigene kostenlose Homepage. [Online]. Available: wix.com
- [6] Wikipedia. (2014) Document Object Model. [Online]. Available: http://de. wikipedia.org/wiki/Document\_Object\_Model
- [7] —. (2014) Extensible Markup Language. [Online]. Available: http://de.wikipedia. org/wiki/Extensible\_Markup\_Language
- [8] The Mathworks. (2014) function\_handle (@). [Online]. Available: http://www.mathworks.de/de/help/matlab/ref/function\_handle.html
- [9] Wikipedia. (2014) Explizites Euler-Verfahren. [Online]. Available: http://de. wikipedia.org/wiki/Explizites\_Euler-Verfahren
- [10] —. (2014) JavaScript Object Notation. [Online]. Available: http://de.wikipedia. org/wiki/JavaScript\_Object\_Notation
- [11] Q. (2014)JSONlab: toolbox encode/decode Fang. a to JSON files MATLAB/Octave. MatlabCentral File Exchange. in [Online]. Available: http://www.mathworks.com/matlabcentral/fileexchange/ 33381-jsonlab--a-toolbox-to-encode-decode-json-files-in-matlab-octave
- [12] D. Hull. (2008, April) Array of structures vs Structures of arrays. The Mathworks. [Online]. Available: http://blogs.mathworks.com/pick/2008/04/22/ matlab-basics-array-of-structures-vs-structures-of-arrays/
- [13] Wikipedia. (2014) HTML5. [Online]. Available: http://de.wikipedia.org/wiki/ HTML5

- [14] —. (2014) Cascading Style Sheets. [Online]. Available: http://de.wikipedia.org/ wiki/Cascading\_Style\_Sheets
- [15] —. (2014) JavaScript. [Online]. Available: http://de.wikipedia.org/wiki/ JavaScript
- [16] . (2014) UTF-8. [Online]. Available: http://de.wikipedia.org/wiki/UTF-8
- [17] J. Seidelin. (2009) HTML5 Canvas Cheat Sheet. [Online]. Available: http://blog.nihilogic.dk/2009/02/html5-canvas-cheat-sheet.html
- [18] J. Jenkov. (2014) HTML5 Canvas: Animation. [Online]. Available: http: //tutorials.jenkov.com/html5-canvas/animation.html
- [19] Autodesk. (2014) Autodesk. [Online]. Available: http://www.autodesk.de/
- [20] J. J. Buchholz. (2014) Kollision Kreis Kreis. [Online]. Available: http://tube.geogebra.org/student/m153548
- [21] Wikipedia. (2014) Quadratische Gleichung. [Online]. Available: http://de.wikipedia. org/w/index.php?title=Quadratische\_Gleichung
- [22] Google. (2014) Google Fonts. [Online]. Available: https://www.google.com/fonts
- [23] J. J. Buchholz. (2014) Kollision Kreis Gerade. [Online]. Available: http://www.geogebratube.org/student/m154094